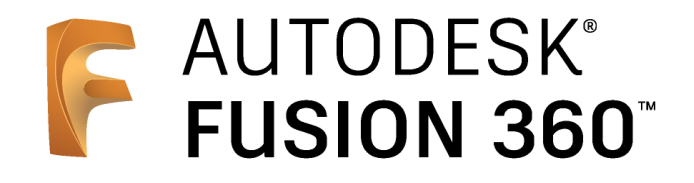

# ビギナー向けレッスン

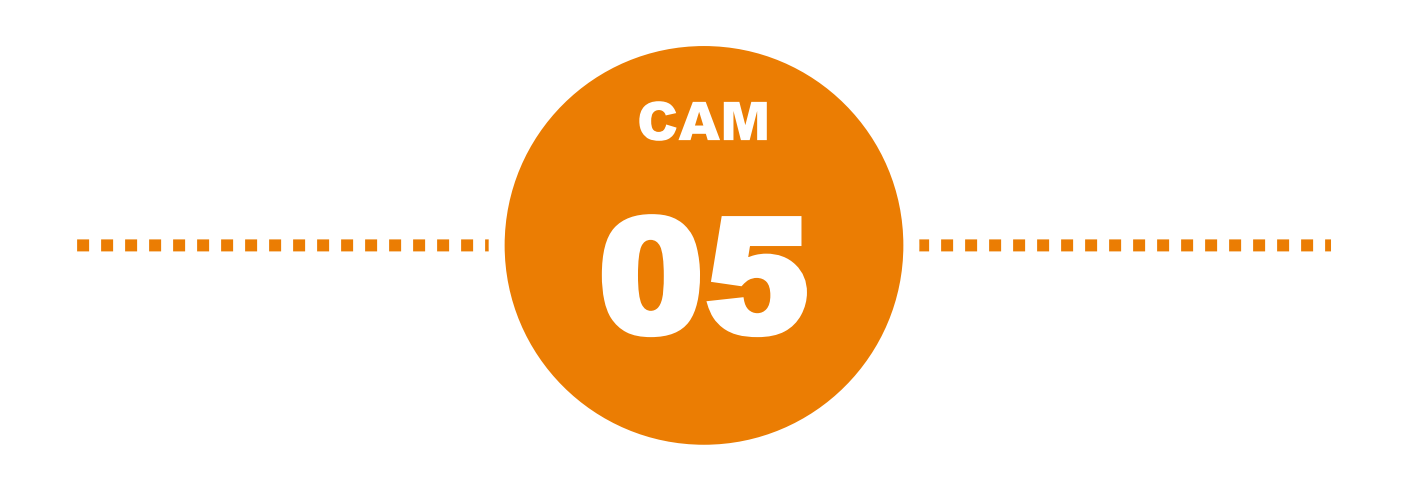

# 旋盤加工:後編

• はじめに

- 工具情報の登録
- 加工パスの作成 旋盤溝切り –
- 加工パスの作成 旋盤ねじ切り –
- シミュレーション
- 加工パスの作成 旋盤切落とし –
- NCプログラムの作成

# はじめに

本資料の内容は、旋盤加工前編の続きです。 旋盤加工前編の操作が終わった状態のデータを 使って、操作説明を進めます。 旋盤加工前編をまだご覧になっていない方は、先にご覧いただ くことをおすすめします。

前編では、旋盤加工の準備段階となる座標系やストックなどの設定、粗取り加工、仕上げ加工 を行いました。

後編では、工具の準備、溝切り、スレッド、切り落とし、NCデータの出力までをご紹介します。

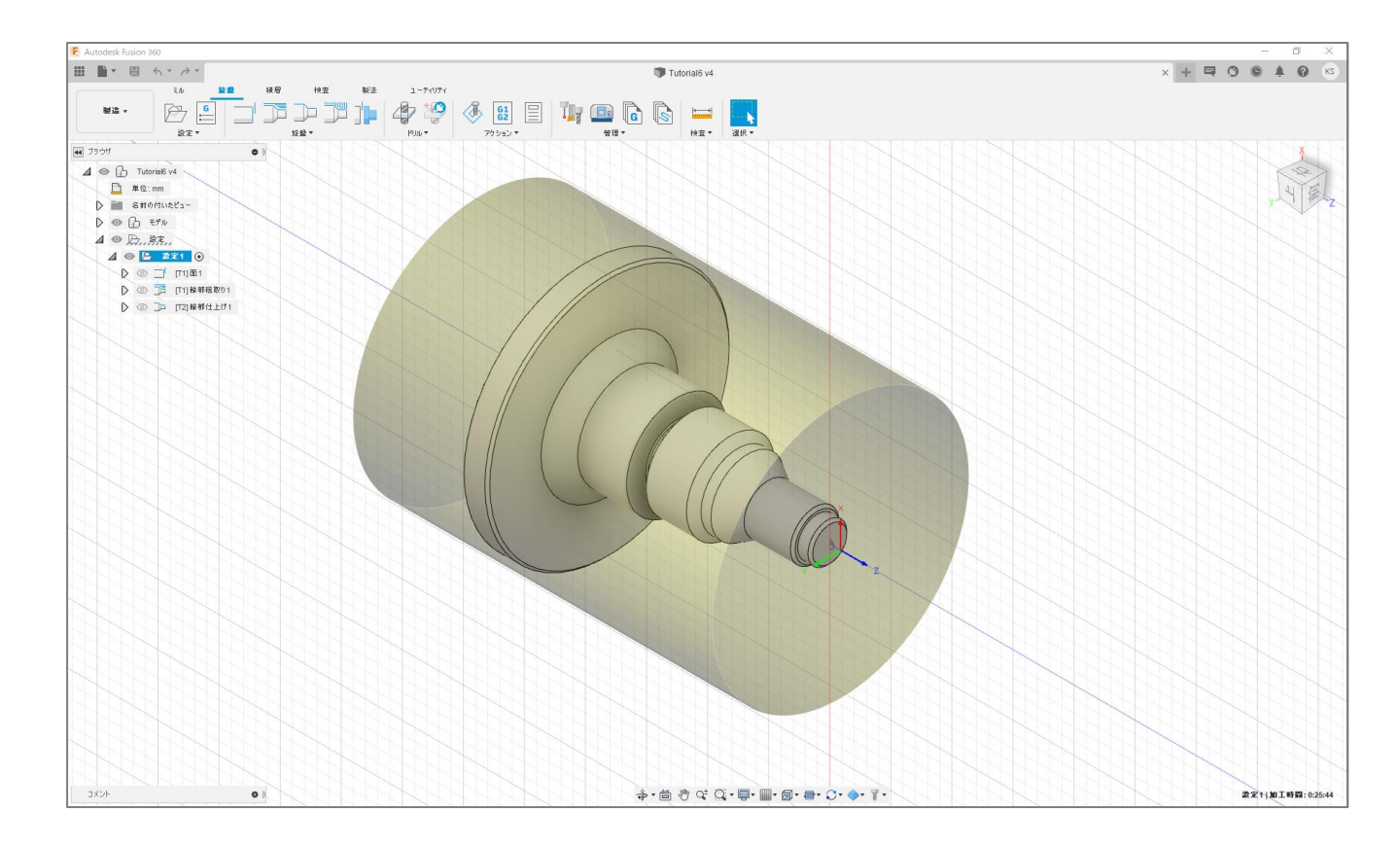

# 加工する部品形状を確認する

モデルの溝部分を拡大

1

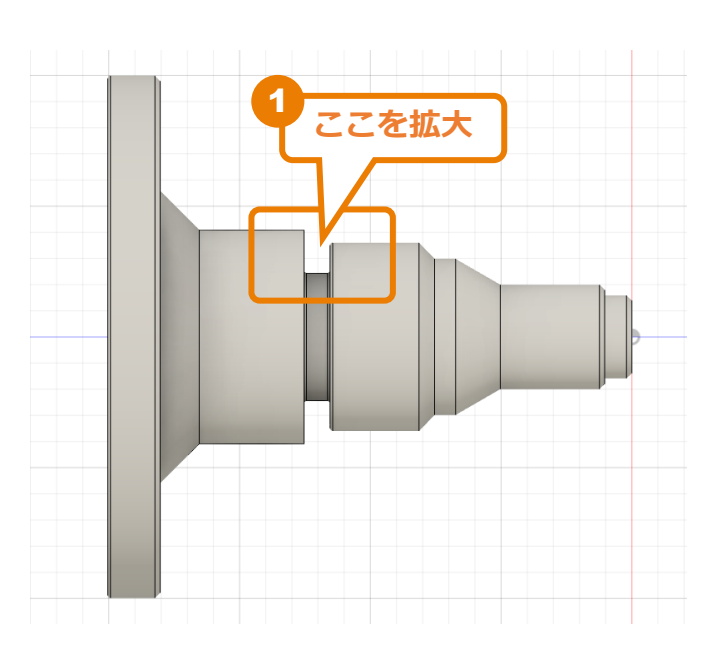

2 [検査]→[計測]をクリック

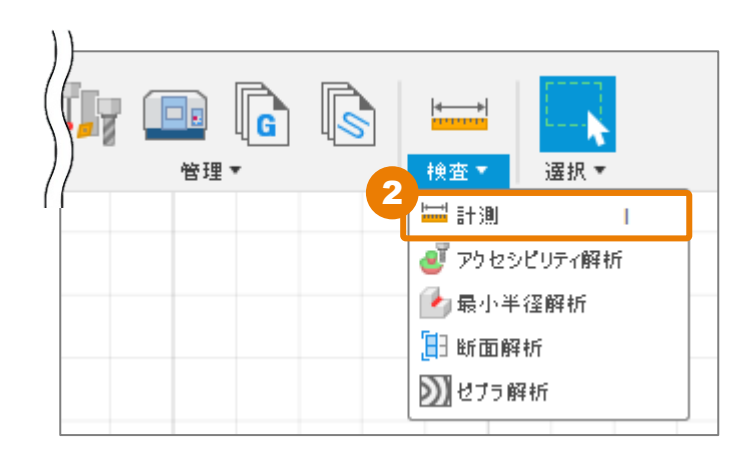

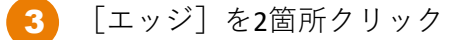

選択した2つのエッジの距離は、「5mm」であることが確認できました。 溝切りに直径5mmの工具を使うと、削り代が考慮されていないことになります。 もし、それぞれの壁面に0.25mmの削り代がある場合、装着できる工具が限られます。 工具を選ぶ際は、これらを考慮する必要があります。

4 [選択を再開] をクリック

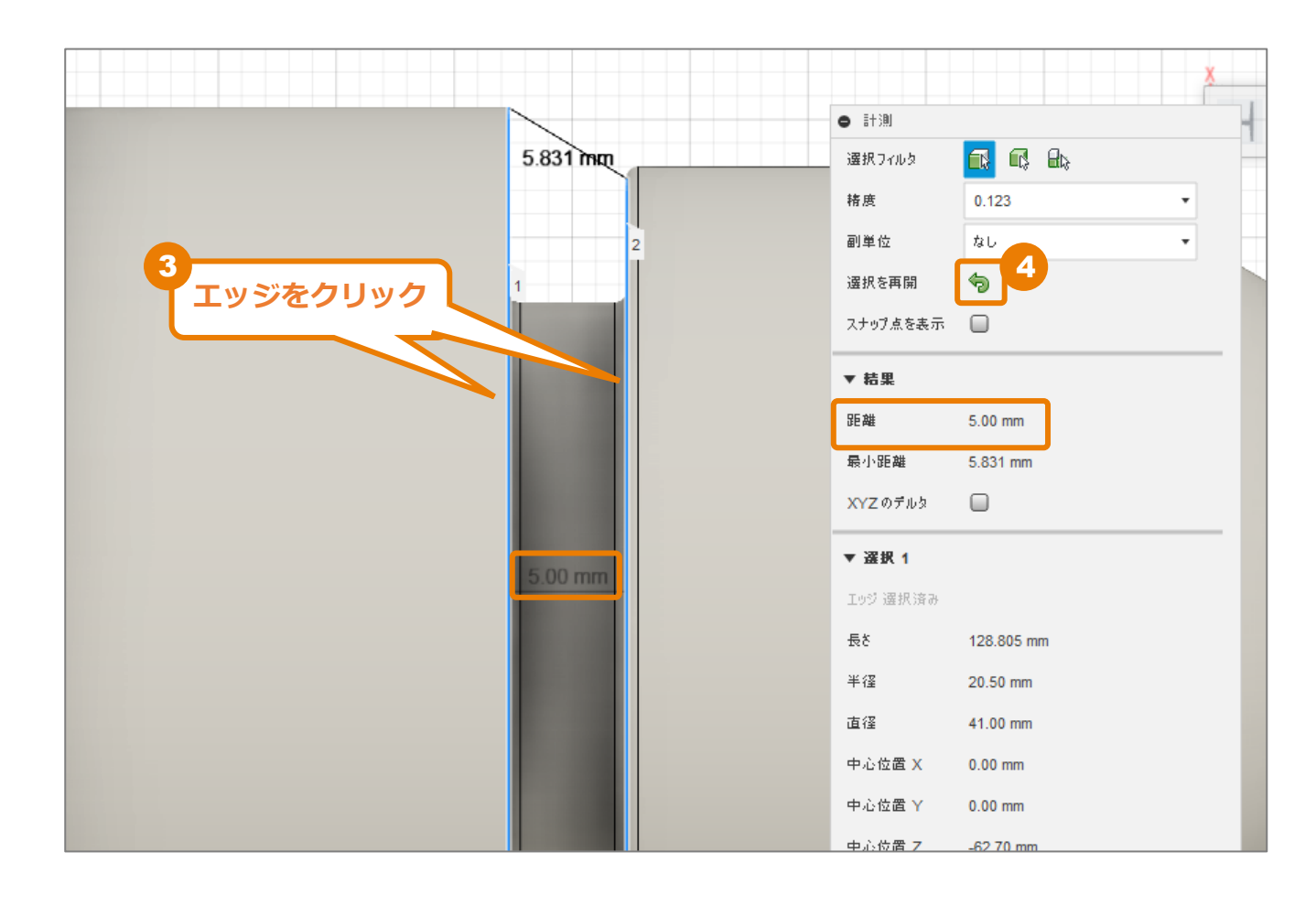

5 部品背面の [面] をクリック

半径は「50mm」であることが確認できました。 切り落とす工具の長さに対して、半径方向の長さを把握しておく必要があります。

6 [閉じる] をクリック

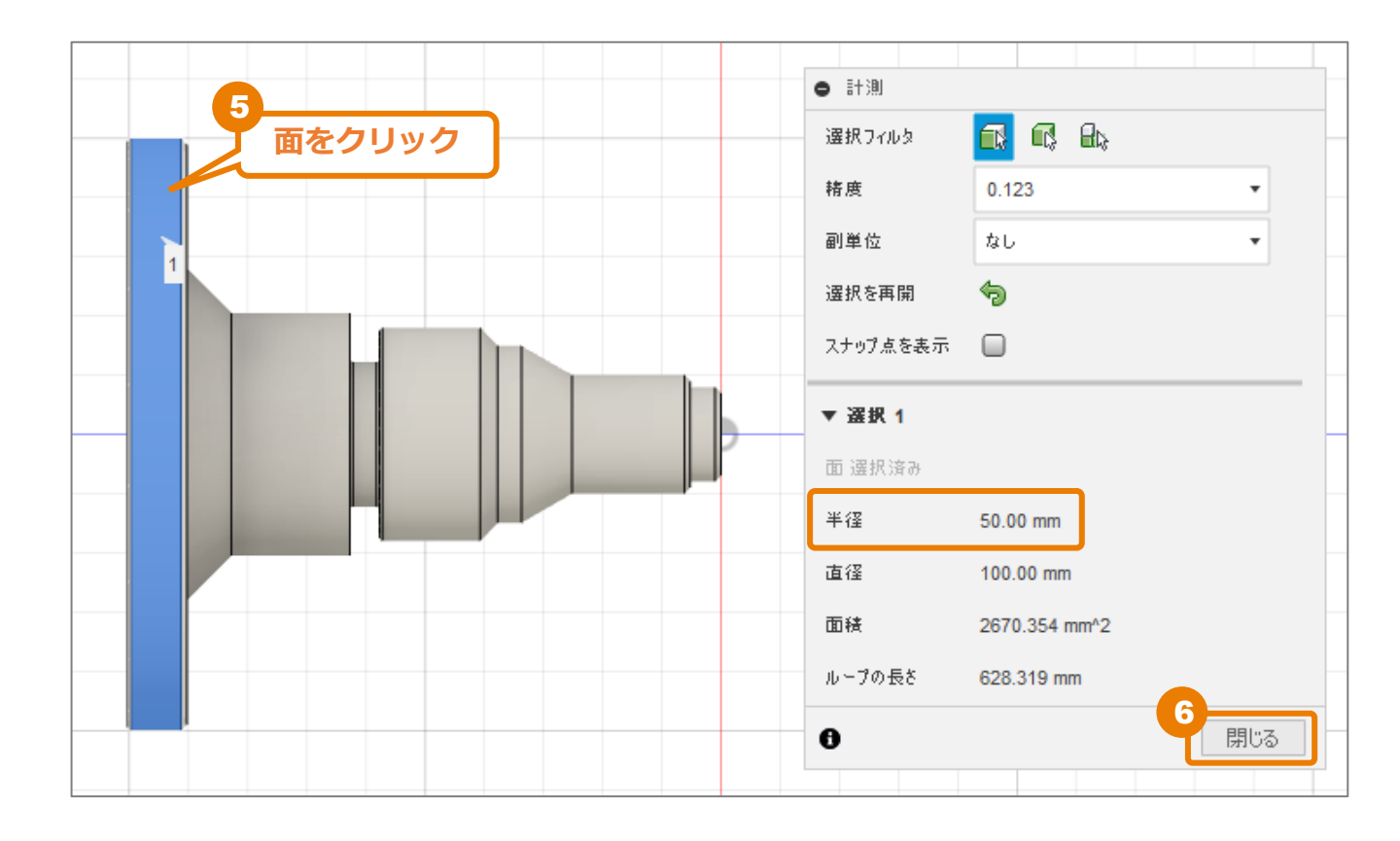

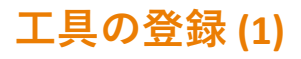

1 [管理]→ [工具ライブラリ] をクリック

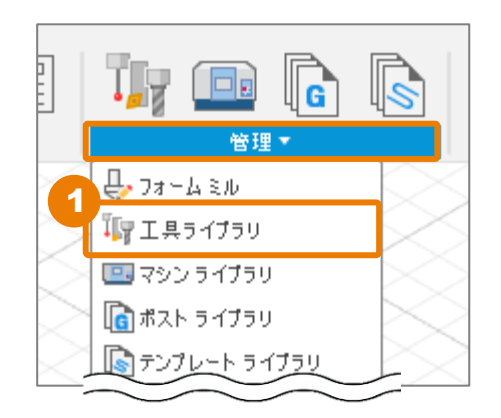

 [ドキュメント]内の「Tutorial6」を選択 前のレッスンで表示した2つのツールが表示されます。

3 [新規工具] をクリック

| ▶ 工具ライブラリ                   |                                           |                       |                                          |    |     | × |
|-----------------------------|-------------------------------------------|-----------------------|------------------------------------------|----|-----|---|
|                             | 検索                                        |                       | フィルタ                                     | 情報 |     |   |
|                             | + ∕ ⊡ ⊡ ⊕ ₽ ½ =                           | $\nabla_{\mathbf{x}}$ | ▼ 工具カテゴ                                  | IJ |     |   |
| a 🗍                         | ☆ 名前へ                                     | コーナーキ                 | ○ ミル                                     |    |     |   |
| ~ 全部                        |                                           |                       | ○ 旋盤                                     |    |     |   |
| ۲<br>۲<br>۲                 | <ul> <li>Tutorial6 v4</li> </ul>          |                       | <ul> <li>○ 切削</li> <li>○ プローブ</li> </ul> |    |     |   |
| Tutorial6 v4                | 1 - CNMT09T308 - DCLN-R (CNMT Right Hand) | 0.8 mm                | ○ ホルダー                                   |    |     |   |
| 設定1                         | 2 - VNMT09T302 - DVLN-R (VNMT Right Hand) | 0.2 mm                |                                          |    |     |   |
| ~ Local                     |                                           |                       |                                          |    |     |   |
| Library                     |                                           |                       |                                          |    |     |   |
| Tutorial4                   |                                           |                       |                                          |    |     |   |
| ∨ Fusion 360 ライブラリ          |                                           |                       |                                          |    |     |   |
| Holders - Standard Taper B  |                                           |                       |                                          |    |     |   |
| Sample Holders              |                                           |                       |                                          |    |     |   |
| Sample Holders (Inch)       |                                           |                       |                                          |    |     |   |
| Sample Probes               | 切削データ                                     |                       |                                          |    |     |   |
| Sample Probes (Inch)        |                                           |                       |                                          |    |     |   |
| Sample Profile Tools (Inch) |                                           |                       |                                          |    |     |   |
| Sample Profile Tools (Metri |                                           |                       |                                          |    |     |   |
| Sample Tools - Inch         | 工具を選択                                     |                       |                                          |    |     |   |
| Sample Tools - Metric       |                                           |                       |                                          |    |     |   |
| Taps - ANSI                 |                                           |                       |                                          |    |     |   |
| 4.35.0                      |                                           |                       |                                          |    | 閉じる | ] |

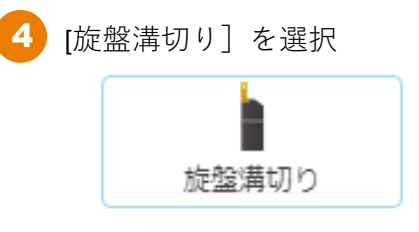

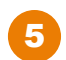

5 [詳細] に「3.5mm幅溝切工具」と入力

| 具ライブラリ                   |                                 |        |        |
|--------------------------|---------------------------------|--------|--------|
| utorial6 v4 / 🛔 3 - 3.5r | nm満切工具                          |        |        |
| 全般挿入市いる                  | ジー   セットアップ   切削データ   ポスト プロセッサ |        |        |
| 詳細(D)                    | 5<br>3.5mm满切工具                  |        |        |
| ベンダー(V)                  |                                 |        |        |
| プロダクト ID(P)              |                                 |        |        |
| プロダクト リンク                |                                 |        |        |
|                          |                                 |        |        |
|                          |                                 |        |        |
|                          |                                 |        |        |
|                          |                                 |        |        |
|                          |                                 |        |        |
|                          |                                 |        |        |
|                          |                                 |        |        |
|                          |                                 |        |        |
|                          |                                 |        |        |
|                          |                                 |        |        |
|                          |                                 |        |        |
|                          |                                 |        |        |
|                          |                                 |        |        |
|                          |                                 |        |        |
|                          |                                 |        | 1.5 mm |
|                          |                                 |        |        |
|                          |                                 | 786-20 |        |

- 6 [挿入] タブをクリック
  - 💋 [形状]に[四角形]が選択されていることを確認
- 8 下記のように、形状を設定します。

| 厚さ:     | 04 = 4.76 mm |
|---------|--------------|
| 全長:     | 25 mm        |
| 幅:      | 3 mm         |
| コーナー半径: | 04 = 0.4 mm  |
| 上端の長さ:  | 12 mm        |
| 溝切り幅:   | 3.5mm        |
|         |              |

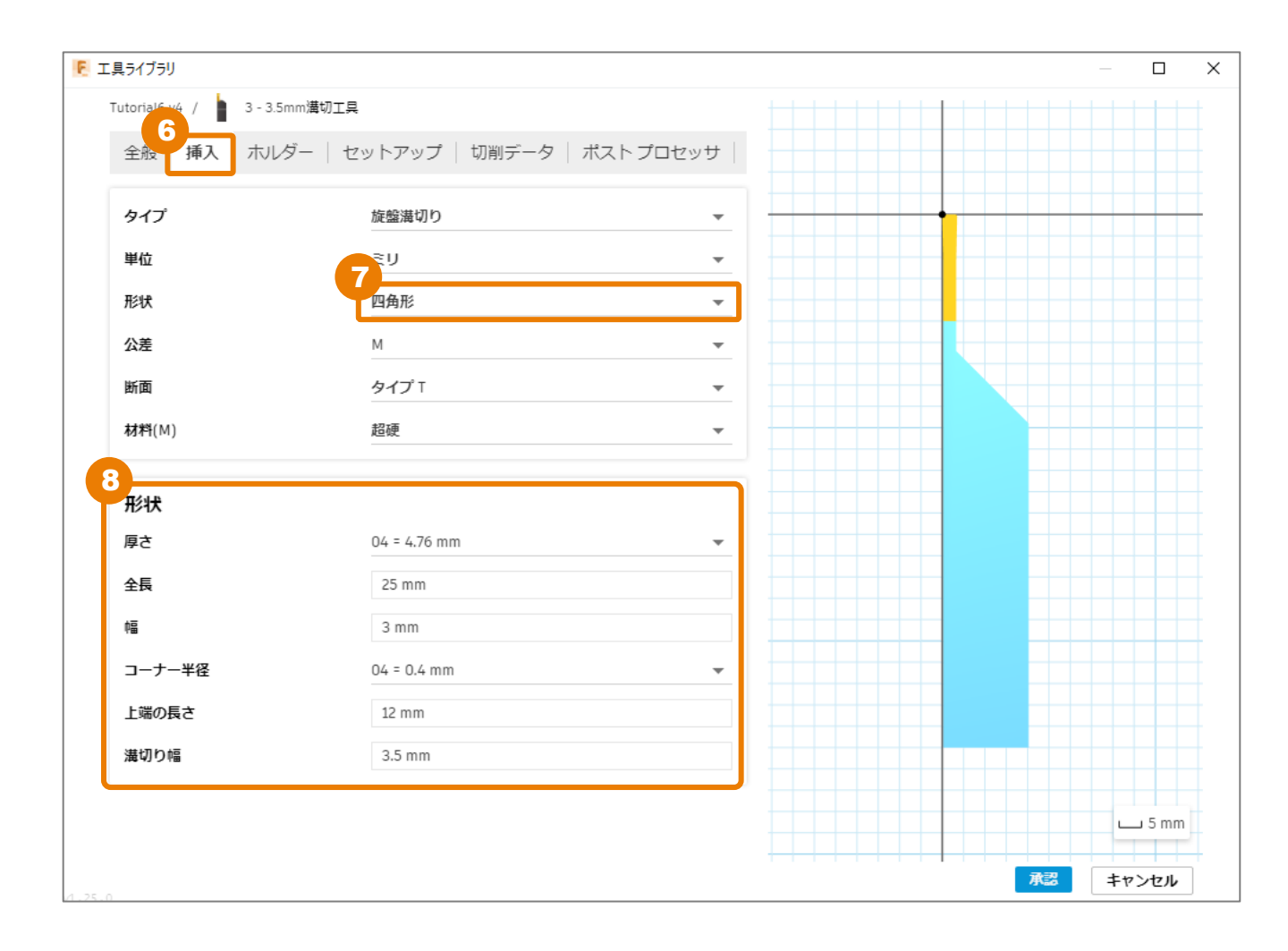

9 [ホルダー] タブをクリック

設定が下記のようになっていることを確認します。
 異なる数値になっている場合は、下記と同じになるように設定してください。

| 単位:   | ミリ        |
|-------|-----------|
| スタイル: | 外部溝切り     |
| ハンド:  | R=右勝手     |
| クランプ: | D=リジッドロック |
|       |           |

#### 形状

| 上端の長さ:  | 32 mm        |
|---------|--------------|
| 全長:     | 125mm        |
| シャンク幅:  | 20 mm        |
| シャンク高さ: | 20 mm        |
| 丸いシャンク: | OFF (チェックなし) |

11 [承認] をクリック

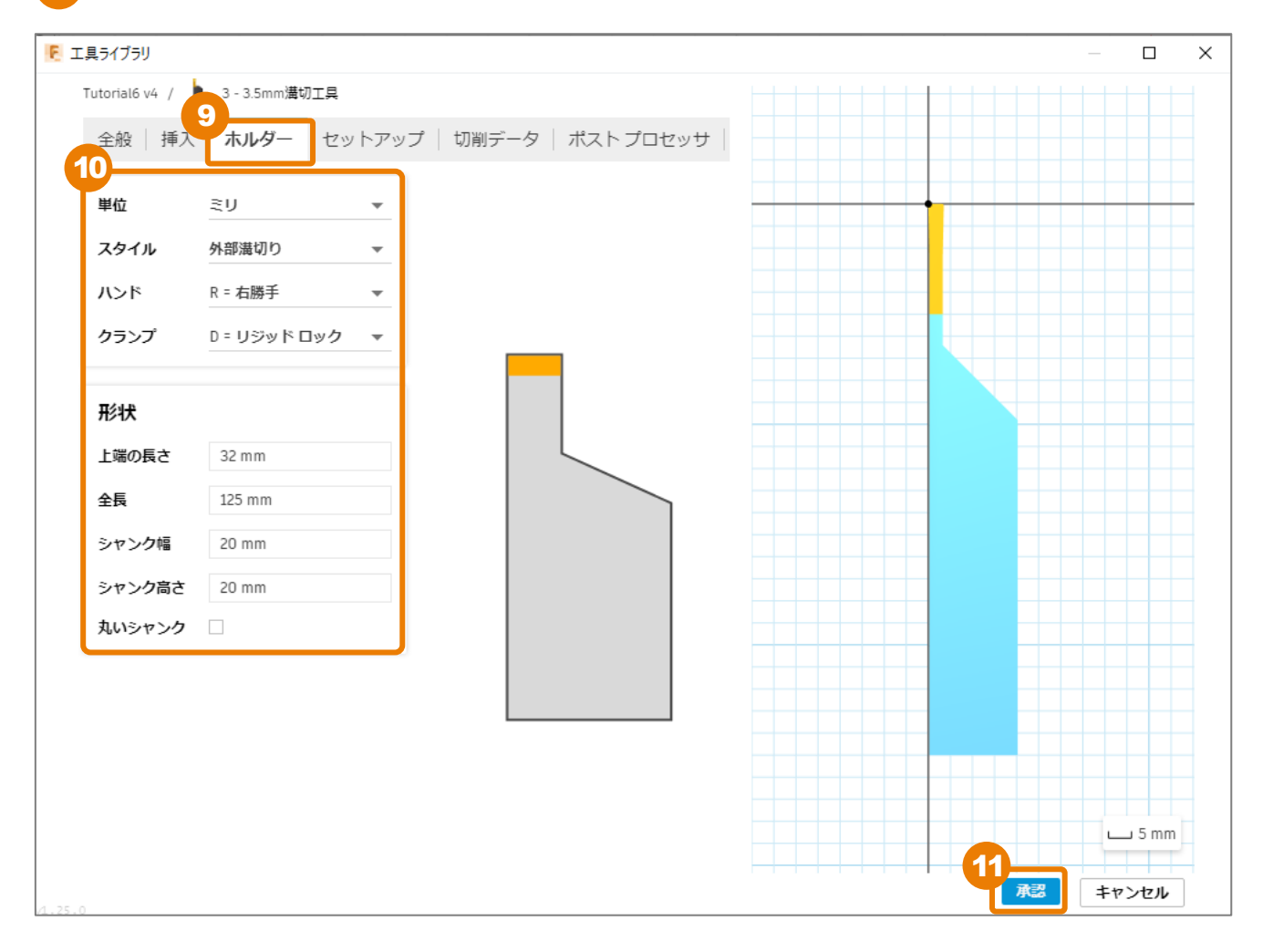

## 工具の登録 (2)

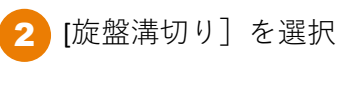

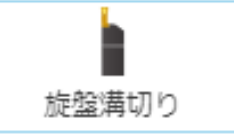

3

[詳細]に「6mm幅溝切り、切り落とし工具」と入力

| ΕI | 具ライブラリ                        |                          | - 0        | ×     |
|----|-------------------------------|--------------------------|------------|-------|
|    | Tutorial6 v4 / 💧 4 - 6mm幅満切り、 | 切り落とし工具                  |            | +     |
|    | 全般 挿入 ホルダー セ                  | ットアップ   切削データ   ポストプロセッサ |            |       |
|    | <b>3</b><br>詳細(D)             | 6mm幅満切り、切り落とし工具          |            |       |
|    | ベンダー(V)                       |                          |            |       |
|    | プロダクト ID(P)                   |                          |            |       |
|    | プロダクト リンク                     |                          |            |       |
|    |                               |                          |            | $\mp$ |
|    |                               |                          |            |       |
|    |                               |                          |            |       |
|    |                               |                          |            |       |
|    |                               |                          |            |       |
|    |                               |                          |            |       |
|    |                               |                          |            |       |
|    |                               |                          |            |       |
|    |                               |                          |            |       |
|    |                               |                          |            |       |
|    |                               |                          | <u>5</u> r | nm    |
|    |                               |                          |            | 7     |
|    |                               | 承認                       | キャンセ       | l I   |

- 4 [挿入] タブをクリック
- 5 [形状] に [四角形] が選択されていることを確認
- 6 下記のように、形状を設定します。

```
厚さ:09=9.52 mm
全長:30 mm
幅:5 mm
コーナー半径:08=0.8 mm
上端の長さ:20 mm
溝切り幅:6 mm
```

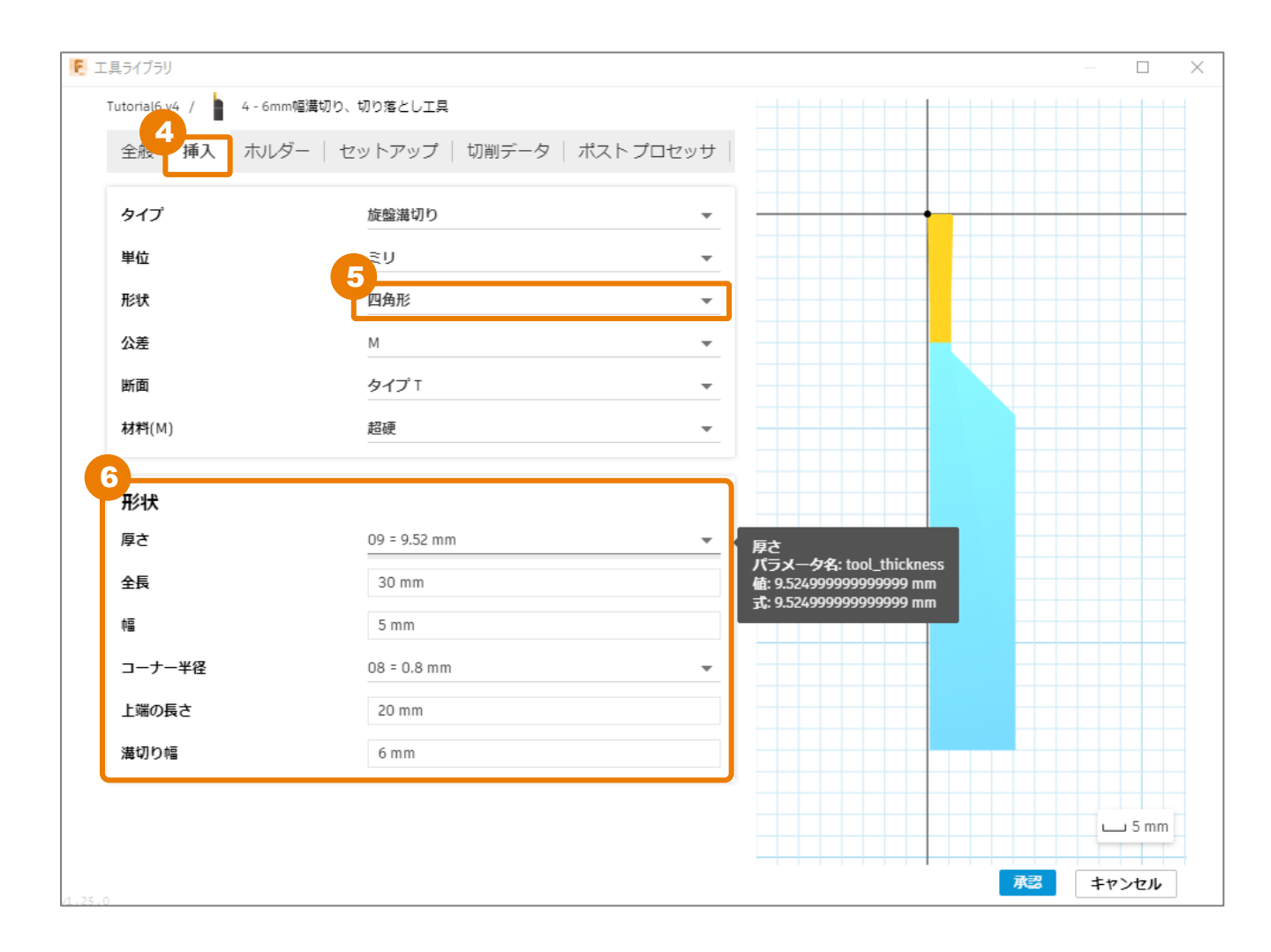

│ [ホルダー]タブをクリック

8 下記のように設定します。

| 単位:   | ミリ        |
|-------|-----------|
| スタイル: | 外部溝切り     |
| ハンド:  | R=右勝手     |
| クランプ: | D=リジッドロック |

形状

| 上端の長さ:  | 55 mm        |
|---------|--------------|
| 全長:     | 165mm        |
| シャンク幅:  | 20 mm        |
| シャンク高さ: | 20 mm        |
| 丸いシャンク: | OFF (チェックなし) |

9

[承認] をクリック

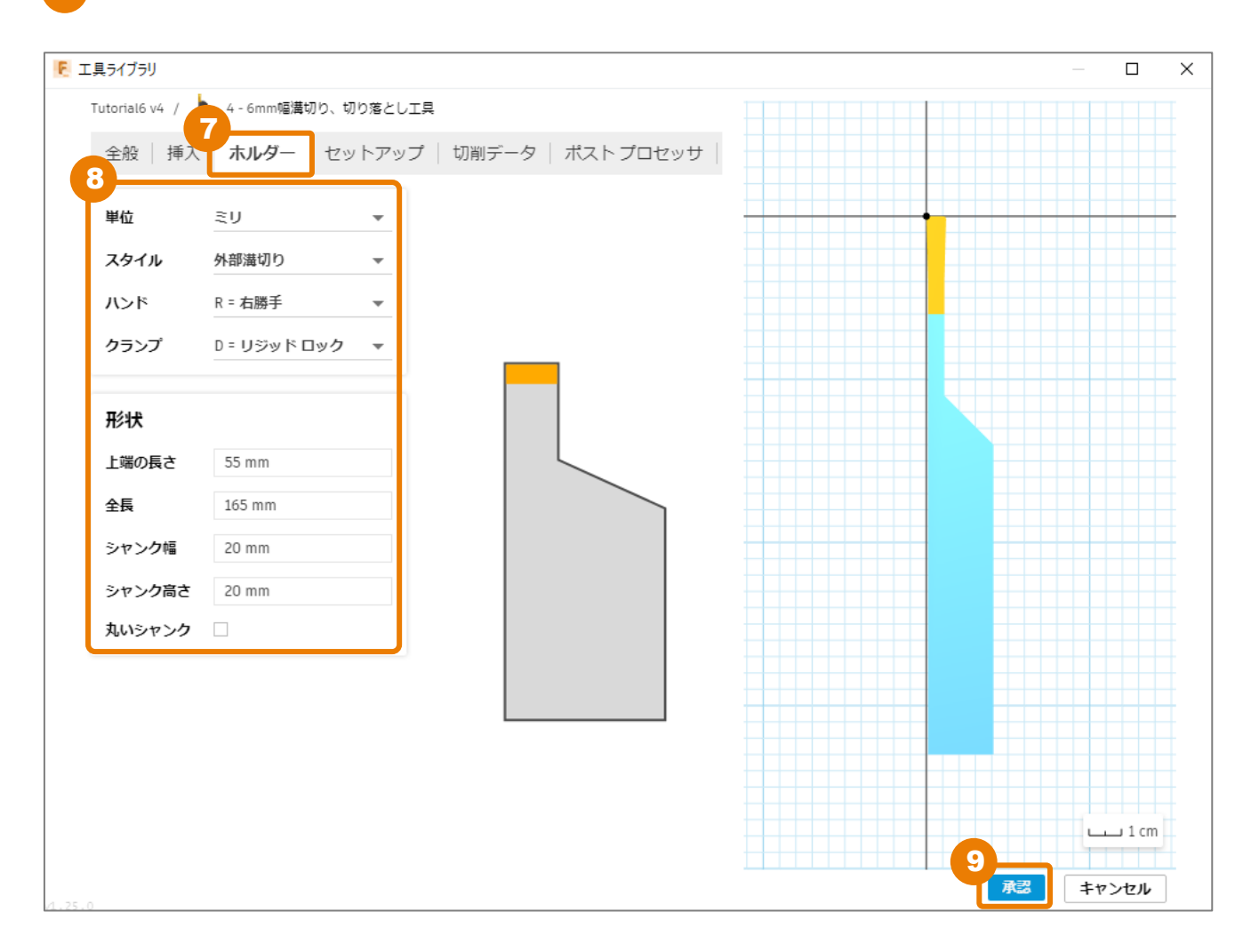

10 工具が登録されました。

**1**1

[閉じる] をクリック

| ▶ 工具ライブラリ                     |       |                         |                  |           |        |              |         | _              |           |
|-------------------------------|-------|-------------------------|------------------|-----------|--------|--------------|---------|----------------|-----------|
|                               |       |                         |                  |           |        | フィルタ         | 情報      |                |           |
|                               | + 0   | ' là là 🗗 🖶 🗄           | 16 =<br>27       |           | V.     | 詳細(D)        |         | 6mm幅溝切り<br>し工具 | り、切り落と    |
| a 🗍                           | - 25  | 冬前人                     |                  |           | コーナー坐径 | ベンダー(        | V)      |                |           |
| > 全部                          | ~~    |                         |                  |           | - , +u | プロダク         | ト ID(P) |                |           |
| ✓ ドキュメント                      | •     | Tutorial6 v4            |                  |           |        | プロダク         | トリンク    |                |           |
| v Tutorial6 v/                | • 1   | 1 - CNMT09T308 - DCLN-F | R (CNMT Right Ha | and)      | 0.8 mm | 厚さ           |         | 9.525 mi       | m         |
|                               |       | 2 - VNMT09T302 - DVLN-F | R (VNMT Right H  | and)      | 0.2 mm | 全長           |         | 30 mm          |           |
| 設定1                           |       | 3 - 3.5mm溝切工具           |                  |           | 0.4 mm | 幅            |         | 5 mm           |           |
| ✓ Local                       |       | 4 - 6mm幅満切り、切り落         | として旦             |           | 0.8 mm | コーナー・        | ₩径<br>★ | 0.8 mm         |           |
| Library                       |       |                         | CULA             |           | 0.0    | 上端の長の        | 2       | 20 mm          |           |
| Tutorial4                     |       |                         |                  |           |        | 海切り幅         |         | turning        | aroovina  |
| ∨ Fusion 360 ライブラリ            |       |                         |                  |           |        | 単位           |         | millimet       | ers       |
| Holders - Standard Taper Bla  |       |                         |                  |           |        | LL<br>13/1-P |         | aroovo         | -011270   |
| Sample Holders                |       |                         |                  |           |        |              |         |                |           |
| Sample Holders (Inch)         |       |                         |                  |           |        |              |         | •              |           |
| Sample Probes                 | 0     |                         |                  |           |        |              |         |                |           |
| Sample Probes (Inch)          | 初刻手   |                         | 十十同时             | サーフェフ油    | 度 抑制学り |              |         |                |           |
| Sample Profile Tools (Inch)   | 41817 | 7                       |                  | 9 71A#    |        |              |         |                |           |
| Sample Profile Tools (Metric) | 既定の   | プリセット                   |                  | 200 m/min |        |              |         |                |           |
| Cample Fronte Tools (Metric)  |       |                         |                  |           |        |              |         |                |           |
| Sample Tools - Inch           |       |                         |                  |           |        |              |         |                |           |
| Sample Tools - Metric         |       |                         |                  |           |        |              |         |                |           |
| Taps - ANSI                   |       |                         |                  |           |        |              |         |                |           |
| Taps - ISO                    |       |                         |                  |           |        |              |         |                | Luuu 2 cm |
| Turning - Sampla Tools        |       |                         |                  |           |        |              |         | (11)           |           |
| 4.25.0                        |       |                         |                  |           |        |              |         |                | 別じる       |

# 加エパスの作成 – 旋盤溝切り –

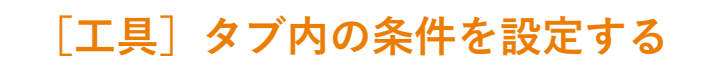

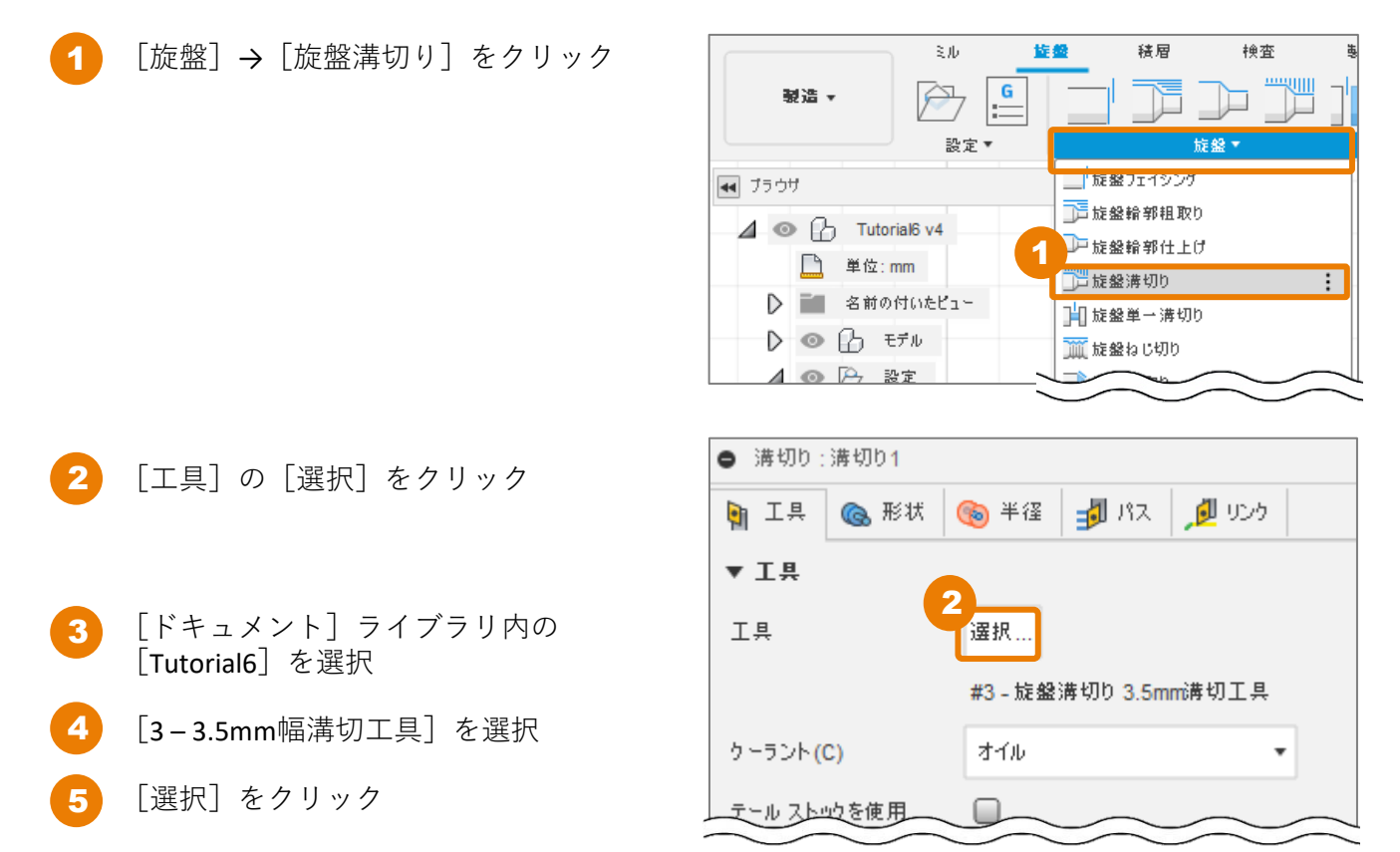

| ▶ 工具を選択                       |                                  |                         |                       |             | — 🗆 X            |
|-------------------------------|----------------------------------|-------------------------|-----------------------|-------------|------------------|
|                               |                                  |                         |                       | フィルタ 情報     |                  |
|                               | 4266@                            | ≓ 1.5                   | $\nabla_{\mathbf{x}}$ | 詳細(D)       | 3.5mm溝切工具        |
|                               |                                  |                         |                       | ベンダー(V)     |                  |
|                               | 🔅 名前 🔨                           |                         | コーナー半径                | プロダクト ID(P) |                  |
| ◇ 全部                          | <ul> <li>Tutorial6 v5</li> </ul> |                         |                       | プロダクト リンク   |                  |
| ✓ ドキュメント                      |                                  |                         | 0.0                   | 厚さ          | 4.7625 mm        |
| 3 Tutorial6 v5                | • 1 - CNMT091308 - D             | CLN-R (CNMT Right Hand) | 0.8 mm                | 全長          | 25 mm            |
| 設定1                           | 4 2 - VNMT09T302 - D             | VLN-R (VNMT Right Hand) | 0.2 mm                | 幅           | 3 mm             |
| ~ Local                       | 3 - 3.5mm溝切工具                    |                         | 0.4 mm                | コーナー半径      | 0.4 mm           |
| Library                       | 4 - 6mm幅溝切り、t                    | 刀り落とし工具                 | 0.8 mm                | 上端の長さ       | 12 mm            |
| Tutorial                      |                                  |                         |                       | 満切り幅        | 3.5 mm           |
|                               |                                  |                         |                       | 91)         | turning grooving |
| ✓ Fusion 360 ライフラリ            |                                  |                         |                       |             |                  |
| Holders - Standard Taper Blan | ∧ ≞                              |                         |                       |             |                  |
| Sample Holders                |                                  |                         |                       |             |                  |
| Sample Holders (Inch)         | 切削データ                            | 主軸回転速度 サーフ              | フェス速度 切削送り            |             |                  |
| Sample Probes                 | 既定のプリセット                         | 0 rpm 200 r             | n/min                 |             |                  |
| Sample Probes (Inch)          | Wence of the second second       | 0 ipin 200 i            |                       |             |                  |
| Sample Profile Tools (Inch)   |                                  |                         |                       |             |                  |
| Sample Profile Tools (Metric) |                                  |                         |                       |             |                  |
| Sample Tools - Inch           |                                  |                         |                       | 6           | د بیب 2 cm       |
|                               |                                  |                         |                       | X           | R キャンセル          |

| 6 | [旋盤モード] で溝切りの外側 | 」、内側の切 |
|---|-----------------|--------|
|   | り替えができます。       |        |

※ 今回は変更せずに、 [外側溝切り] で 進めます。

| 溝切り:溝切り1                |                       |  |  |  |  |
|-------------------------|-----------------------|--|--|--|--|
| 🋐 工具 <sub> (36</sub> 形状 | 🔞 半径 🚽 パス 💋 リンク       |  |  |  |  |
| ▼Ⅰ県                     |                       |  |  |  |  |
| 工具                      | 選択                    |  |  |  |  |
|                         | #3 - 旋盤溝切り 3.5mm 満切工具 |  |  |  |  |
| ケーラント(C)                | オイル・                  |  |  |  |  |
| テール ストックを使用             |                       |  |  |  |  |
| ▼モードと方向                 |                       |  |  |  |  |
| 旋盤モード                   | 外側溝切り 🔹               |  |  |  |  |
| 方向                      | フロントからパック 🔹           |  |  |  |  |
| 工具方向                    | 0 deg                 |  |  |  |  |
| ▼ 送りと遠度                 |                       |  |  |  |  |
| プリセット                   | 既定のプリセット 🔹            |  |  |  |  |
| 一定の面速度を使用               |                       |  |  |  |  |
| サーフェス速度                 | 200 m/min 🔹           |  |  |  |  |
| 最大主軸回転速度                | 5000 rpm              |  |  |  |  |
| 回転あたりの送りを使用             |                       |  |  |  |  |
| 切削送り/回転数                | 1 mm                  |  |  |  |  |
| 進入送り/回転数                | 1 mm 📫                |  |  |  |  |
| 退出送り/回転数                | 1 mm 🔹                |  |  |  |  |
| 0                       | OK キャンセル              |  |  |  |  |

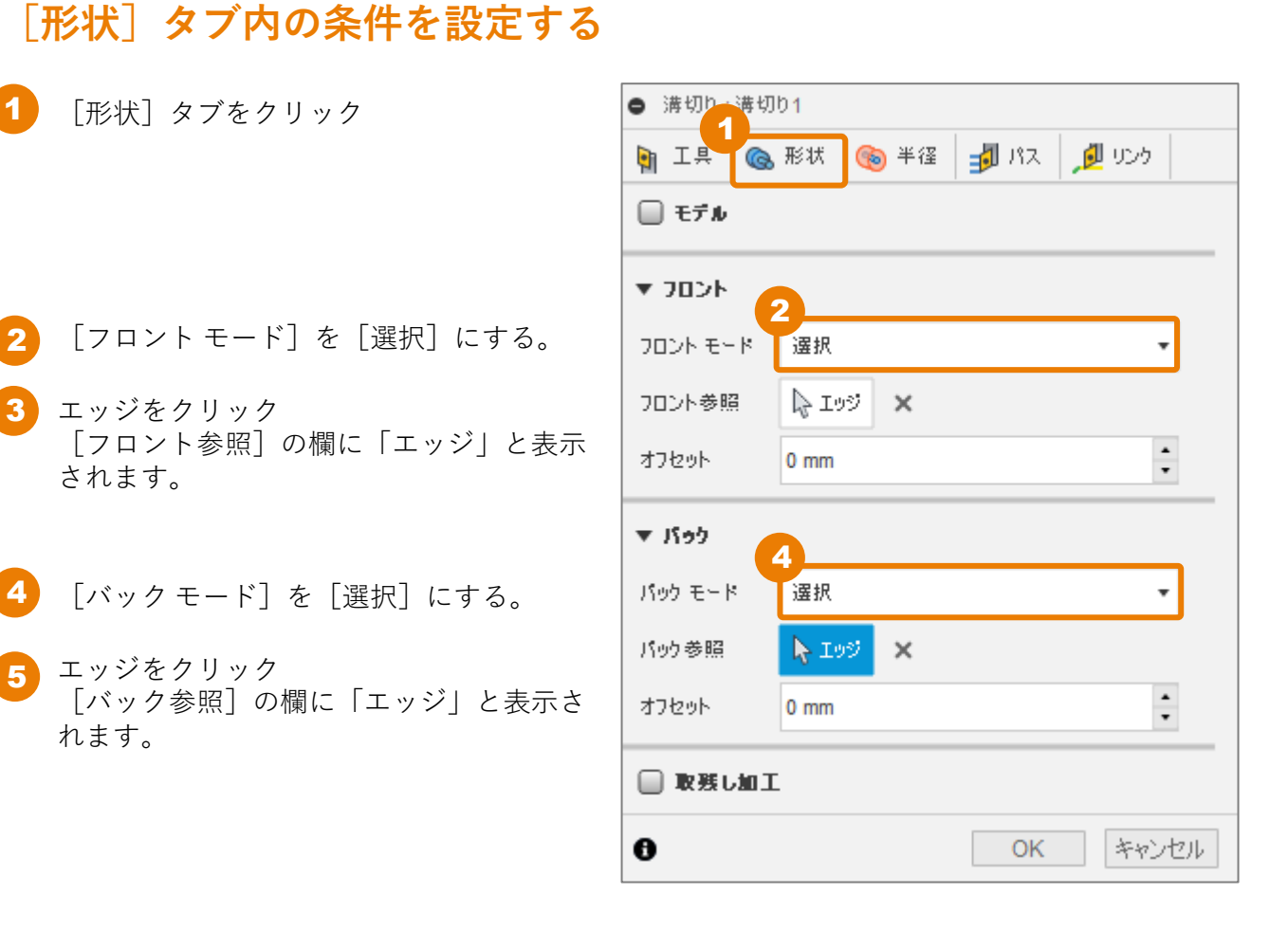

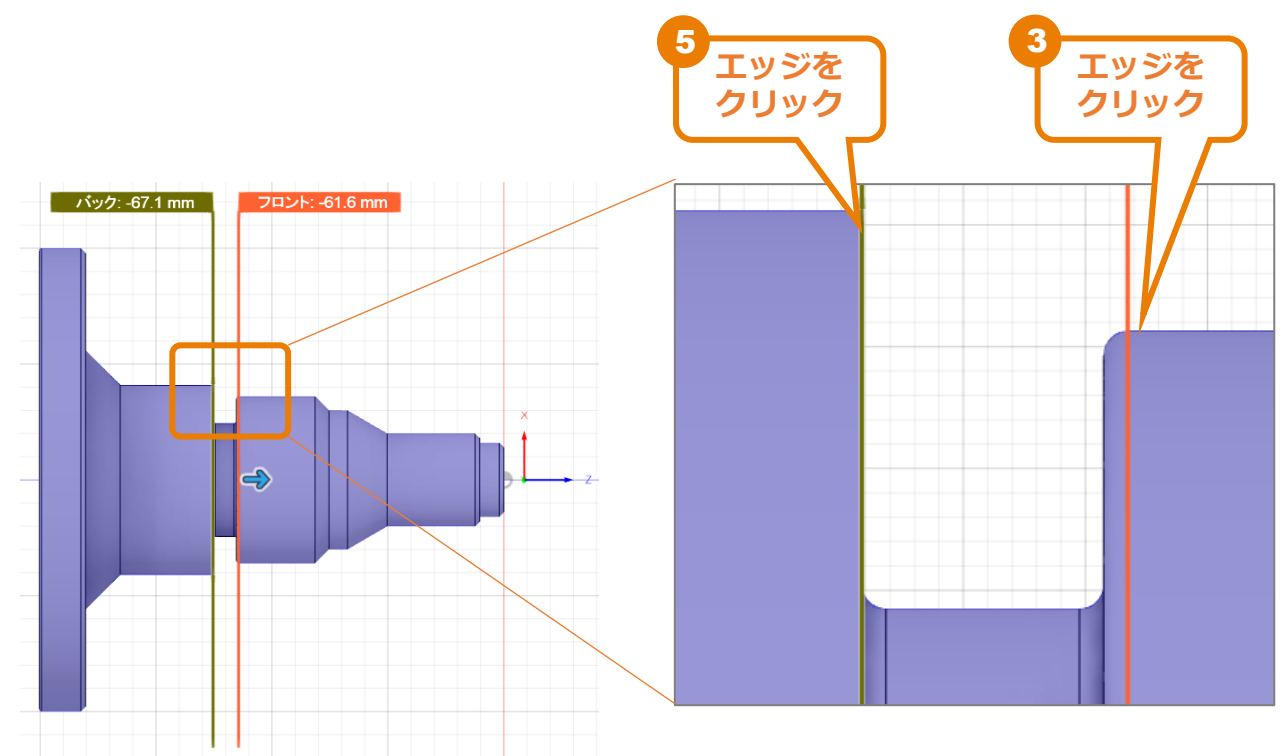

#### Fusion 360 CAM ビギナー向けレッスン

## [半径] タブ内の条件を設定する

- 1 [半径] タブをクリック
- 2 [外側半径]の基準位置([から])を [選択]にする。
- 3 円筒形状の面をクリック。 [基準となる外側半径]に「面」と表示されます。

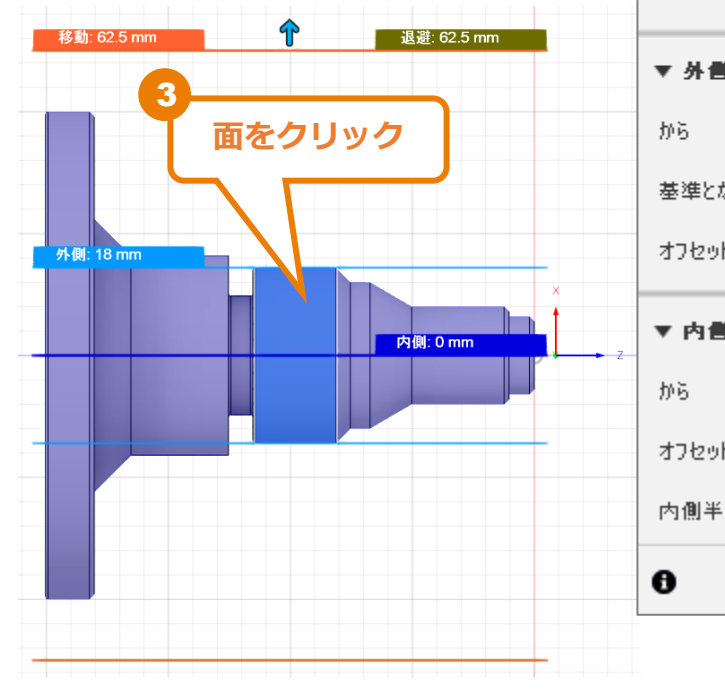

| ● 溝切り:溝切り1  |            |      |   |       |
|-------------|------------|------|---|-------|
| 🖣 工具 💊 形林 🎯 | )半径        | 률 หว | ø | リンク   |
| ▼ 移動        |            |      |   |       |
| から          | ストック       | の外径  |   | •     |
| オフセット       | 10 mm      |      |   | *     |
| ▼ 退達        |            |      |   |       |
| から          | 移動         |      |   | •     |
| オフセット       | 0 mm       |      |   | •     |
| ▼ 外側半径      | 2          |      |   |       |
| から          | 選択         |      |   | •     |
| 基準となる外側半径   | <b>⊳</b> ⊞ | ×    |   |       |
| オフセット       | 0 mm       |      |   | •     |
| ▼ 内書半径      | 4          |      |   |       |
| から          | ストック       | の内径  |   | •     |
| オフセット       | 0 mm       |      |   | •     |
| 内側半径以下の切削距離 | 0 mm       |      |   | -     |
| 0           |            | OK   |   | キャンセル |

【内側半径】は加工の一番深い半径を設定します。モデル形状に入り込むことはありません。
 ここでは、【ストックの内径】となっていますが、Fusion 360 は溝の最大深さまでしか加工しません。
 ※今回は変更せずに進めます

# [パス] タブ内の条件を設定する

[パス] タブをクリック [切削ピッチ]に「0.25 mm」を入力 2 [最大溝切り切削ピッチ] に「1mm」を 3 入力 溝が深い場合は、 [ペックを使用] に チェックし、深さ方向を複数回で加工する 設定を行います。 ※今回は [ペックを使用] はチェックをせ ずに進めます。 [OK] をクリック 加工パスが生成されました。

| ● 溝切り:溝切り1      |               |       |  |  |  |
|-----------------|---------------|-------|--|--|--|
| 🋐 工具 🛛 🔞 形状 🏾 🎯 | 半径 🚽 パス 🏓     | リンク   |  |  |  |
| ▼ パス            |               |       |  |  |  |
| 公差              | 0.01 mm       | •     |  |  |  |
| 減速された送り速度を使用    |               |       |  |  |  |
| 早送り退避を許可        |               |       |  |  |  |
| 上下方向            | 切上け加工と切下け加工 🔹 |       |  |  |  |
| パス オーパーラップ      | 0 mm          | •     |  |  |  |
| 補正タイプ           | コンピュータ        | •     |  |  |  |
| パックオフ距離         | 1 mm          | •     |  |  |  |
| 仕上げパス           |               |       |  |  |  |
| 切削ピッチ回数         | 1             | •     |  |  |  |
| 切削ビッチ           | 0.25 mm       |       |  |  |  |
| 仕上げ送り速度         | 1 mm 🛓        |       |  |  |  |
| 仕上げパス繰り返し       |               |       |  |  |  |
| ▼ 🖉 粗取りパス       |               |       |  |  |  |
| 溝切りパターン         | 完全切込みピッチ      | •     |  |  |  |
| 最大溝切り切削ピッチ      | 1 mm          |       |  |  |  |
| 粗取り除去パス         |               |       |  |  |  |
| ペックを使用          |               |       |  |  |  |
| 🗍 #ተዋፋ          |               |       |  |  |  |
| 🗌 円滑化           |               |       |  |  |  |
| 0               | ОК            | キャンセル |  |  |  |

5 モデルを非表示にすると、加工パスが確認しやすくなります。

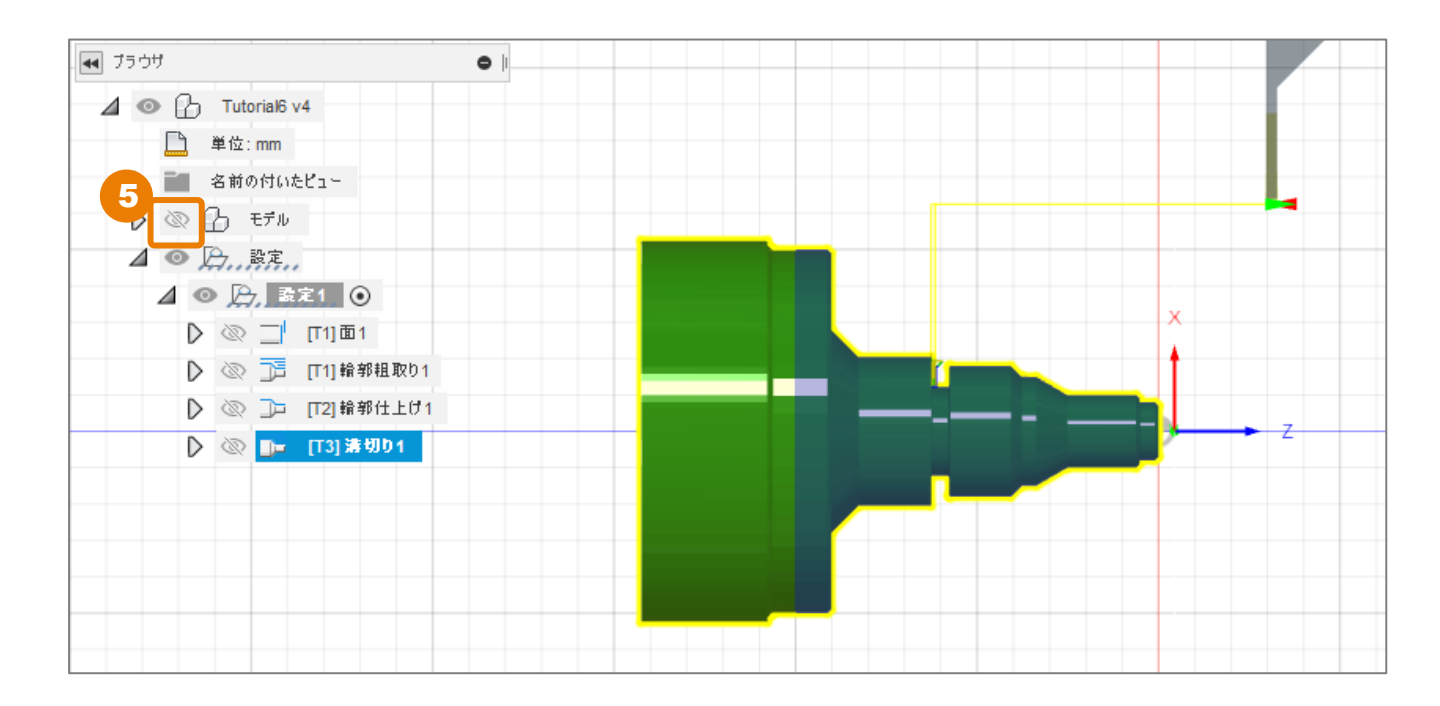

# 加エパスの作成 – 旋盤ねじ切り –

パーツの先端部分にネジ山を作成します。 任意のピッチで一条ねじ、多条ねじが作成できます。

## 加工する部品形状を確認する

[検査] → [計測] をクリック

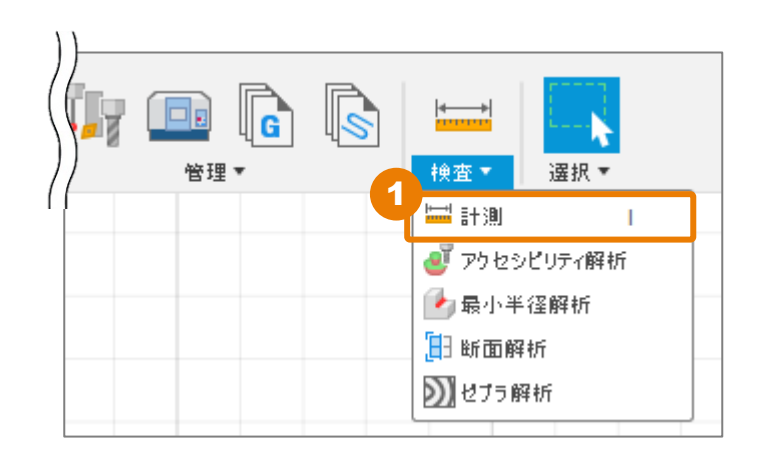

2 モデルを表示する

3 パーツ先端の方の面を選択。

直径が「20 mm」であると確認できます。 直径 20 mm のメートル細目ねじとして加工するので、ピッチは 1.5 mmで作業を進めます。

4 [閉じる] をクリック

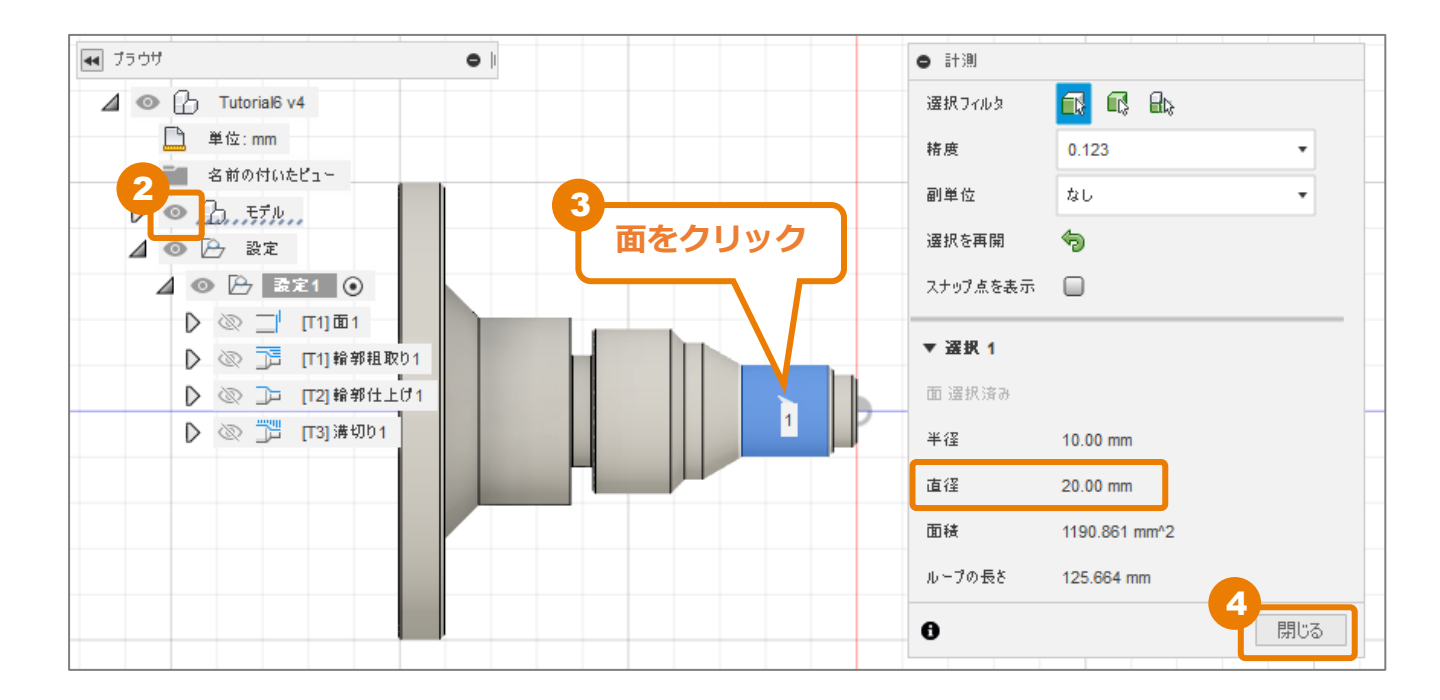

## [工具] タブ内の条件を設定する

[旋盤] → [旋盤ねじ切り] をクリック

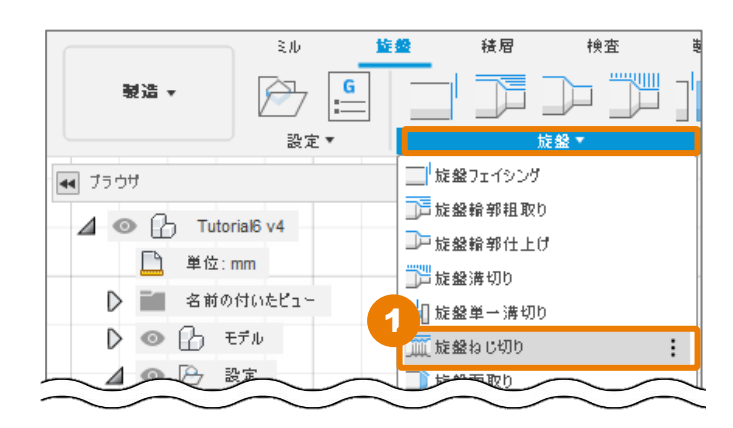

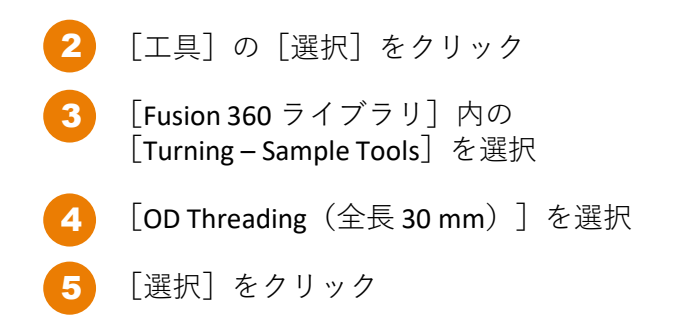

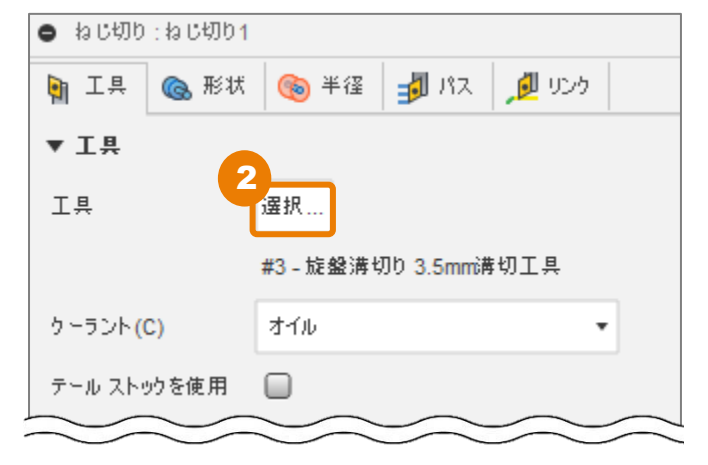

| ▶ 工具を選択                       |                                              |                | — 🗆 X                                 |
|-------------------------------|----------------------------------------------|----------------|---------------------------------------|
|                               |                                              |                | フィルタ 情報                               |
|                               | + 🖉 🗅 🗅 🖶 🖶 127                              | V <sub>×</sub> | 詳細(D) OD<br>Threading                 |
|                               | ☆ 名前 コーナー半径 直                                | i径 刃長 木 全長     | ベンダー<br>(V)                           |
| Library                       | CNMT091308 - DCLN-K (CNMT KIGHL Hand) 0.8 mm | 30 mm          | プロダクト<br>ID(P)                        |
| Tutorial4                     | CNMT09T308 - DCLN-R (ID Boring) 0.8 mm       | 30 mm          | プロダクト                                 |
| ✓ Fusion 360 ライブラリ            | ID Grooving 0.8 mm                           | 20 mm          |                                       |
| Holders - Standard Taper Blan | OD Grooving 0.8 mm                           | 30 mm          | 学C 411111<br>全長 30 mm                 |
| Sample Holders                | 4 OD Grooving O mm                           | 30 mm          | · · · · · · · · · · · · · · · · · · · |
| Sample Holders (Inch)         | OD Threading O mm                            | 30 mm          | ねじピッチ 2 mm                            |
| Sample Probes                 | OD Threading O mm                            | 20 mm          | めねじ false                             |
| Sample Probes (Inch)          | TNMT09T308 - DTAN-N (TNMT Neutral) 0.8 mm    | 30 mm          | カイプ turning                           |
| Sample Profile Tools (Inch)   | NUMTOOTOOL DUUNU (VANA Left Used) 0.2mm      |                |                                       |
| Sample Profile Tools (Metric) |                                              |                |                                       |
| Sample Tools - Inch           |                                              |                |                                       |
| Sample Tools - Metric         | 切削データ 主軸回転速度 クーラント(C)                        |                |                                       |
| Taps - ANSI                   | 既定のプリセット 500 rpm オイル                         |                |                                       |
| Taps - ISO                    |                                              |                |                                       |
| Turning - Sample Tools        |                                              |                |                                       |
| Tutorial - Inch               |                                              |                |                                       |
| Tutorial - Metric             |                                              | <b>5</b>       | ப 1 cm                                |
|                               |                                              |                | 選択 キャンセル                              |

## [形状] タブ内の条件を設定する

| [形状]タブをクリック

2 [ねじ面] にさきほど計測した直径20 mm の面を選択。

選択すると、「面」と表示されます。

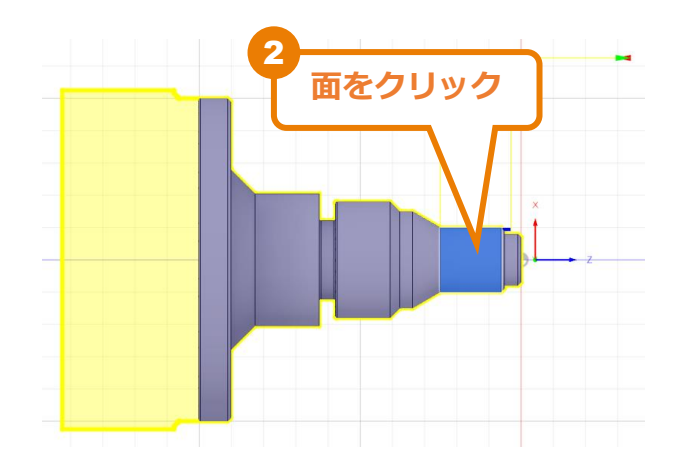

| <ul> <li>ឯប៉ុរាម ឯប៉ុរា២1</li> </ul> |                    |
|--------------------------------------|--------------------|
| 🋐 工具 💽 形状 🍕                          | 🔊 半径 🚽 バス 💋 リンク    |
| ▼ 形状                                 |                    |
| ងបាញ                                 | <mark>∖</mark> ≣ × |
| ▼ 🖉 制限                               | 3                  |
| フロント面ストック オフセット                      | 3 mm               |
| パック面ストック オフセット                       | 0 mm               |
| パックからフロントを適用                         | 0                  |
| 0                                    | OK キャンセル           |

3 [制限]では、選択した面の切削開始と終了の位置を設定します。 [フロント面ストックオフセット]は選択した面の正面方向に対するオフセット値です。 今回は数ピッチ分の距離を設定します。

[フロント面ストックオフセット] に「3 mm」を入力。

[バック面ストックオフセット]は選択した面の後ろ側の面に対するオフセット値です。ここでは、バック面を超えた加工はしたくないので、「0mm」のままとします。

### [半径] タブ内の条件を設定する

1 [半径] タブをクリック

初期設定では、安全のためクリアランス値は最大値となっています。もし、加 工面に近い位置から開始させたい場合は次の設定を行います。

- **2** [から] を [選択] に設定。
- 3 円筒形状の面をクリック。 [基準となるクリアランス]に「面」と表示されます。
- 4 [オフセット]が「10 mm」になっていることを確認。

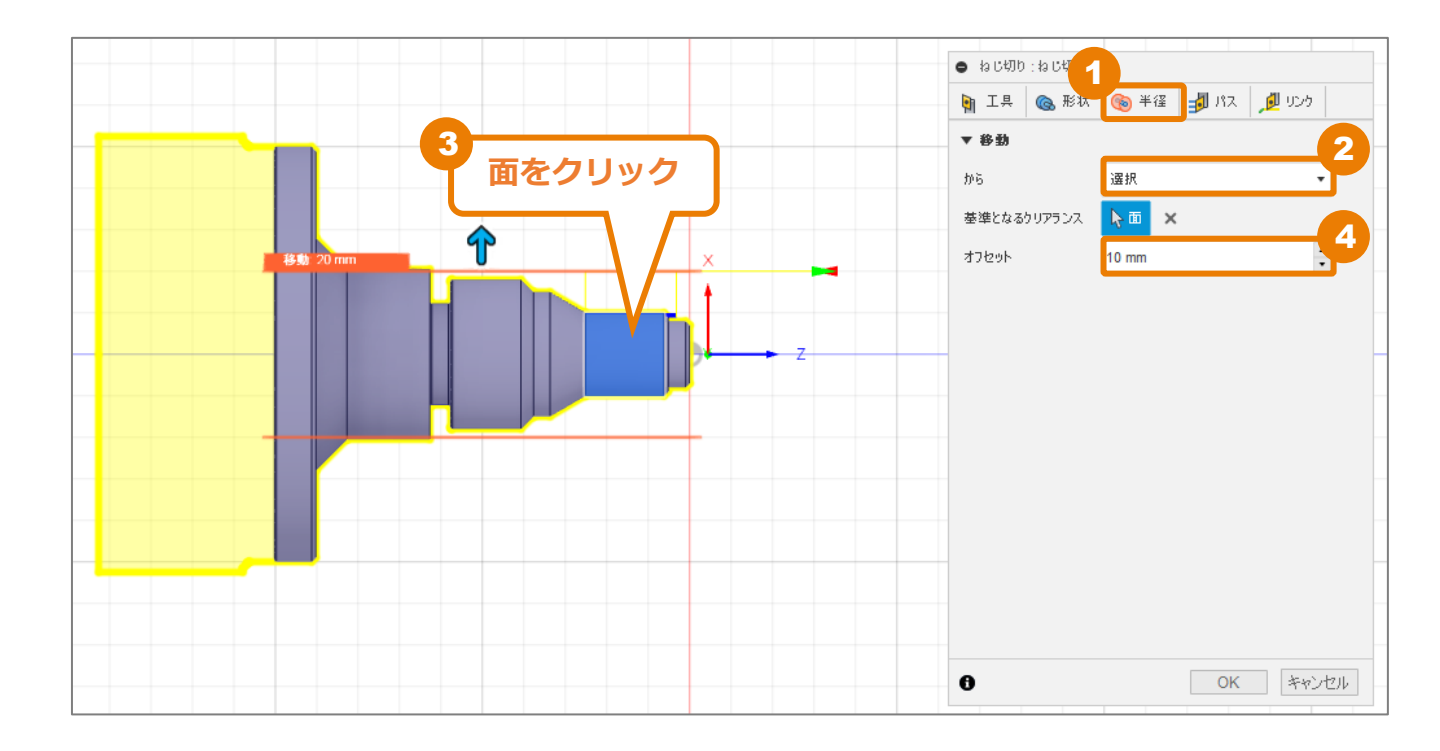

## [パス] タブ内の条件を設定する

- [パス] をクリック
- 2 [ねじ切りハンド] が [右勝手] になって いることを確認。 右勝手のねじの設定を行います。
- 3 [ねじ深さ]を「1mm」にします。
  - ねじ深さは以下のように計算します。 (ねじ深さ)={(外径)-(谷の径)}÷2
  - 直径20mm でピッチ1.5mmのねじのねじ 深さは、 (20-18)÷2=1mm
  - となります。
  - 🖢 [ねじピッチ]を「1.5 mm」に変更
- 5 [切込みモード] に [減速された切込み速 度] を選択

[切込みモード] では、工具がまっすぐ 突っ込むか、斜めに送り込んでチップの負 荷を軽減するかを設定できます。 切り込みを少なくして、切込み角度をチッ プの角度の半分に設定するのが一般的です。 これにより、チップの負荷を軽減し、切り 込みのクリーンナップを行います。

⑥ [切込み角度] に「29.5 deg」を入力

チップの角度が60°、クリアランスを0.5° として、 (60÷2)-0.5=29.5° となります。

| ● ねじ切り:ねじ切り1 | 1                 |
|--------------|-------------------|
| 🋐 工具 🏾 🔞 形状  | : 🔞 半径 ᢖ パス 🏓 リンク |
| ▼ パス         |                   |
| 公差           | 0.01 mm           |
| ねじ切りハンド      | 右勝手 -2            |
| ねじ深さ         | 1 mm 3            |
| 切込み回数        | 5                 |
| ねじピッチ        | 1.5 mm            |
| マルチスレッドを実行   |                   |
| 切込みモード       | 減速された切込み速度 🗾 🥑    |
| 切込み角度        | 29.5 deg 6        |
| ねじ先のフェード     |                   |
| スプリング パス     |                   |
| サイクルを使用      |                   |
| 0            | OK キャンセル          |

### 加エパスの作成 – 旋盤ねじ切り –

その他に [パス] タブ内で設定できる項目に ついて説明します。

### [マルチスレッドを実行]

多条ねじを作成する際に便利です。

#### [ねじ先のフェード]

ねじ切りの最終フェードアウト設定を有効に します。

#### [スプリング パス]

工具のたわみによって残ったストックを削り 取るために最終仕上げパスを2回実行します。

#### [サイクルを使用]

固定サイクルとして、粗取りの出力を有効に します。出力コードをコンパクトにできます。

| ● ねじ切り∶ねじ切り | 1                 |
|-------------|-------------------|
| 🎙 工具   🔞 形状 | * 🔞 半径 🚽 パス 🏓 リンク |
| ▼ パス        |                   |
| 公差          | 0.01 mm           |
| ねじ切りハンド     | 右胼手 ▼             |
| ねじ深さ        | 1 mm 🔹            |
| 切込み回数       | 5                 |
| ねじピッチ       | 1.5 mm            |
| マルチスレッドを実行  |                   |
| 切込みモード      | 減速された切込み速度 ▼      |
| 切込み角度       | 29.5 deg          |
| ねじ先のフェード    |                   |
| スプリング パス    |                   |
| サイケルを使用     |                   |
| 0           | OK キャンセル          |

<mark>7</mark> [ОК] をクリック

### 8 モデルを非表示にする 加工パスが確認できました。

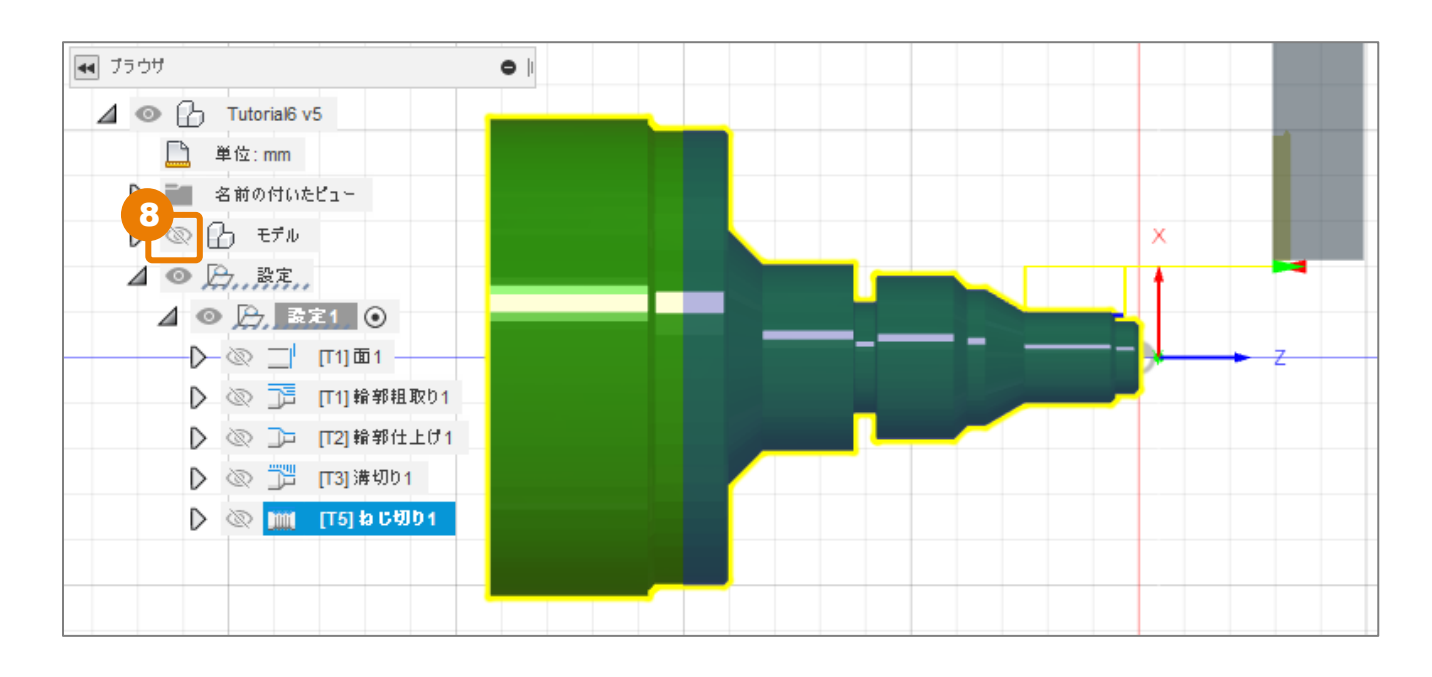

Fusion 360 CAM ビギナー向けレッスン

# シミュレーション

 【設定】を右クリック→シミュレーションを選択
 モデル全体が見えるように拡大率を調節。
 【ツールパスの末尾に移動】をクリック。 ツールパスとねじ形状が確認できます。
 【閉じる】をクリック。

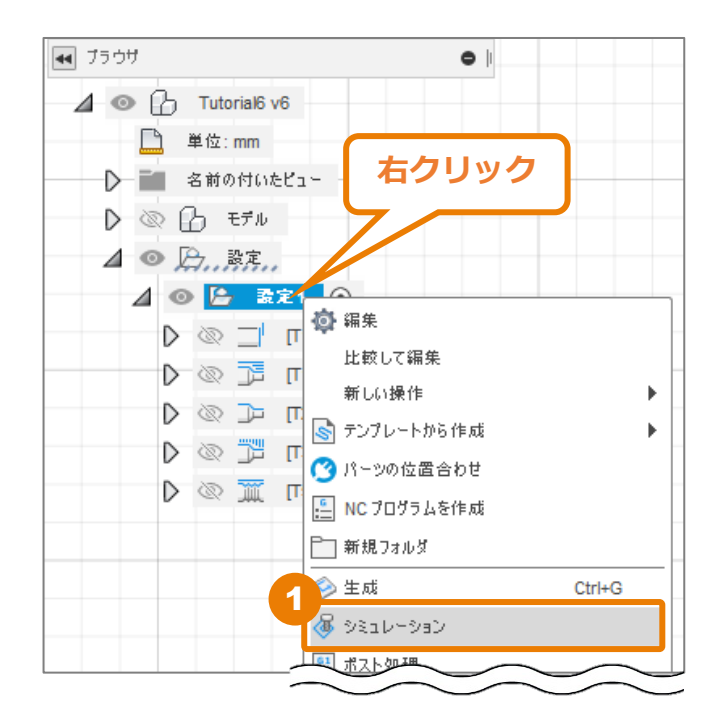

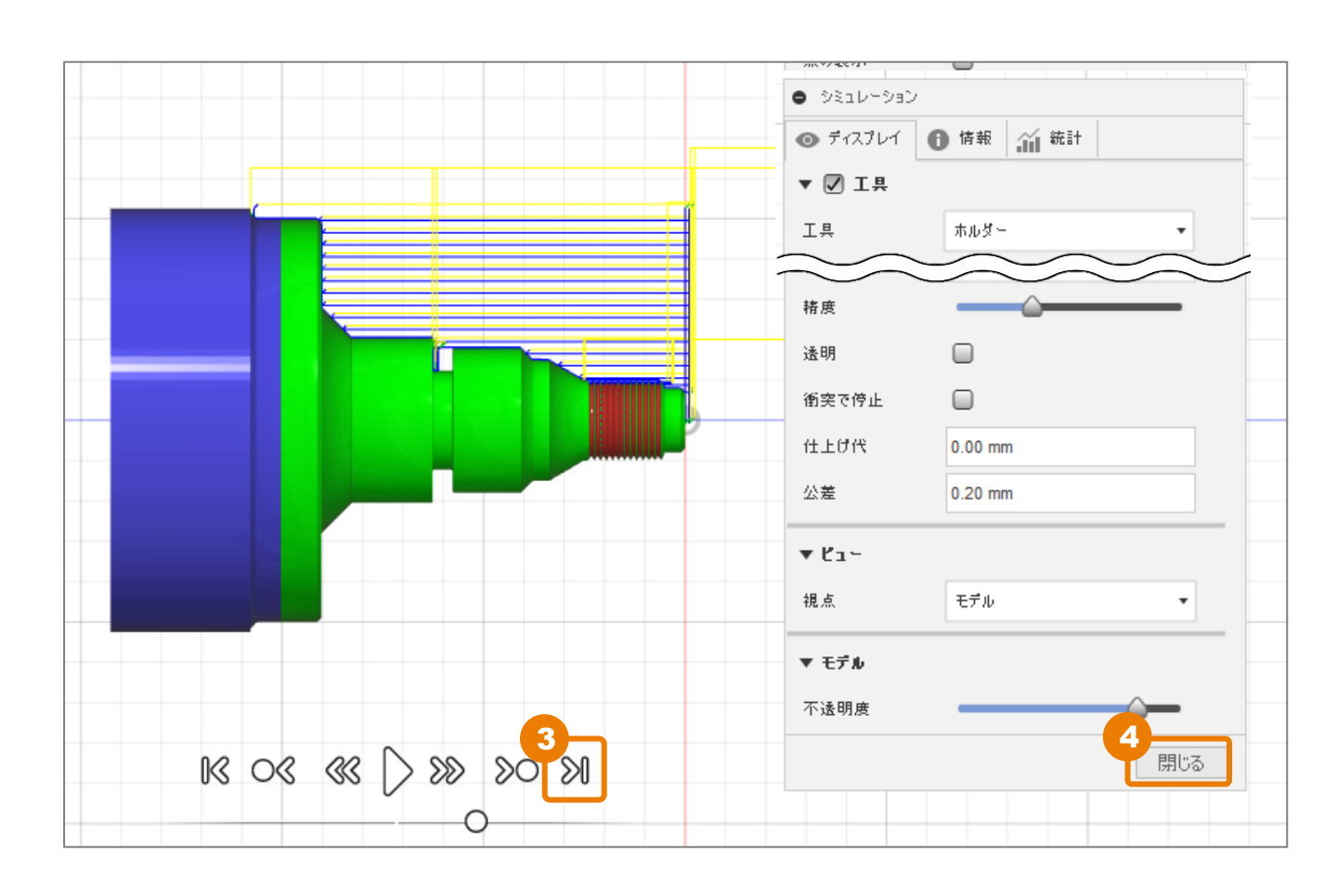

# 加エパスの作成 – 旋盤切落とし –

# 加工する部品形状を確認する

- 1 [検査]→[計測]をクリック
- 2 パーツの後ろ側にズームし、2つのエッジ を選択

距離(コーナー半径)が「0.5 mm」であ ると確認できます。

3 [閉じる] をクリック

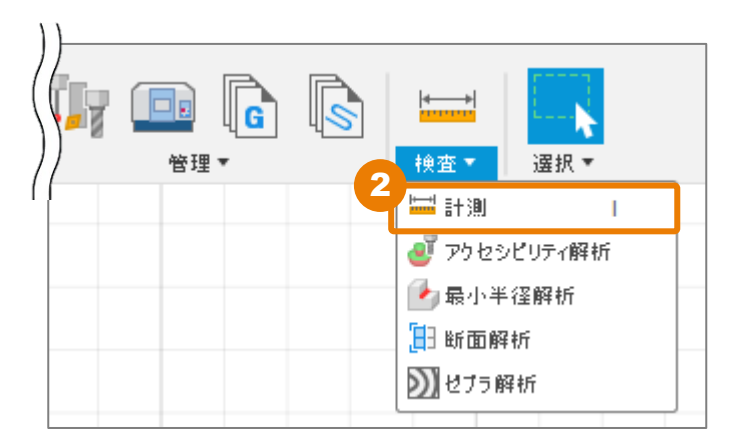

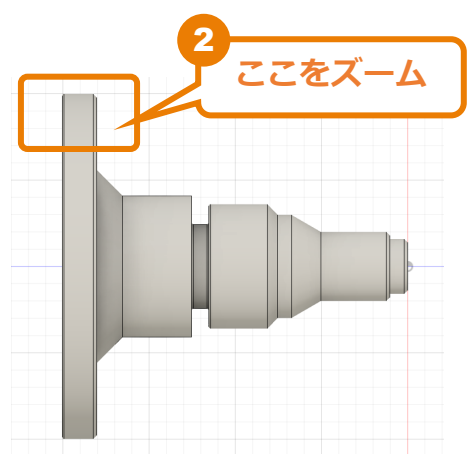

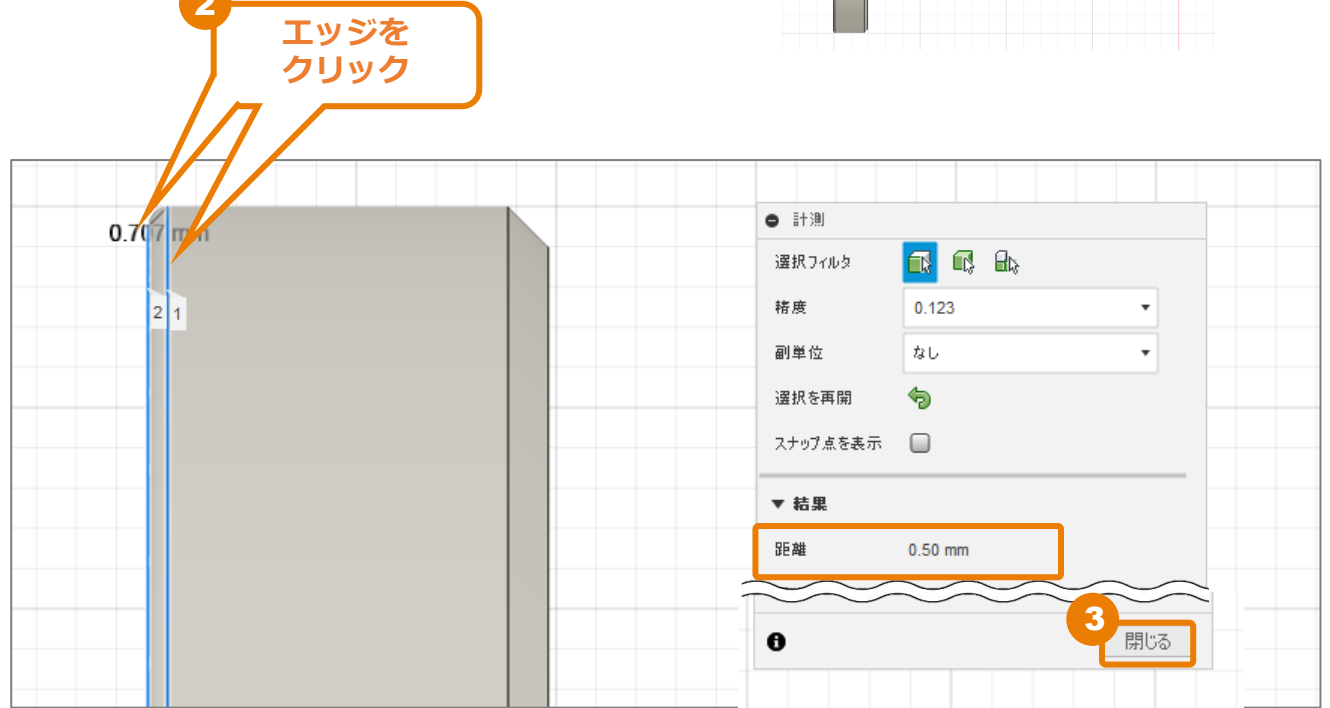

## [工具] タブ内の条件を設定する

[旋盤]→[旋盤切落とし]をクリック

| 製造 ▼                                                                                                    | ミル<br>設定▼                                  |                                                                                                    | 検査 |  |
|----------------------------------------------------------------------------------------------------|--------------------------------------------|----------------------------------------------------------------------------------------------------|----|--|
| <ul> <li>ブラウザ</li> <li>ゴロロー</li> <li>単位:n</li> <li>単位:n</li> <li>● 合</li> <li>● 合</li> <li>● 合</li> <li>● 合</li> <li>● 合</li> <li>● 合</li> </ul> | ial6 v6<br>m<br>けいたビュー<br>デル<br>定<br>読定1 ⊙ | <ul> <li>↓ 旋盤フェイシング</li> <li>⇒ 旋盤輪部租取り</li> <li>⇒ 旋盤輪部社取り</li> <li>⇒ 旋盤輪部仕上げ</li> <li>⇒ 旋盤輪可止上げ</li> <li>⇒ 旋盤輪でした</li> <li>⇒ 旋盤海切り</li> <li>⇒ 旋盤ねじ切り</li> <li>⇒ 旋盤面取り</li> <li>→ 旋盤切落とし</li> </ul> |    |  |

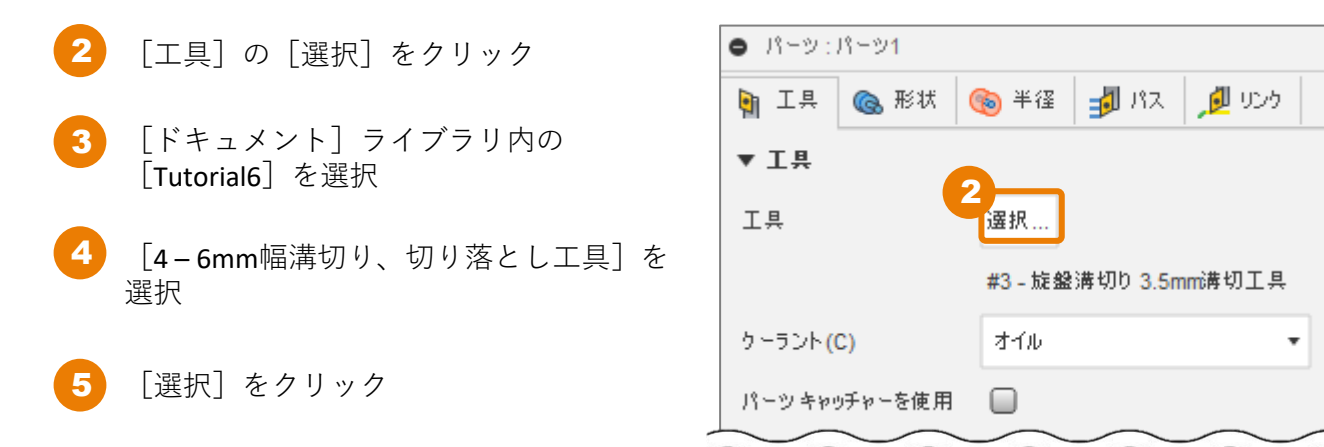

| € 工具を選択                       |                           |                      |                   |                |      |                       |        |              | — C             | ı x      |
|-------------------------------|---------------------------|----------------------|-------------------|----------------|------|-----------------------|--------|--------------|-----------------|----------|
|                               |                           |                      |                   |                |      |                       | フィルタ   | 情報           |                 |          |
|                               | + 6                       | / <b>C</b> C C E     | 1→6<br>2→7        |                |      | $\nabla_{\mathbf{x}}$ | 詳細(D)  |              | 6mm幅満切り、<br>し工具 | 切り落と     |
|                               | ~                         | 之前                   |                   | <b>フ</b> _+_¥祭 | 直保   | ΠE                    | ベンダー(  | V)           |                 |          |
| √ 全部                          | 346                       | 100                  |                   | / - HE         | 1212 | 7914                  | プロダクト  | ► ID(P)      |                 |          |
| م<br>۲×ید                     | •                         | Tutorial6 v7         |                   |                |      |                       | プロダクト  | トリンク         |                 |          |
| J Tutorial6 v7                | 1     1     1     1     1 | 1 - CNMT09T308 - DCL | N-R (CNMT Right H | and) 0.8 mm    |      |                       | 厚さ     |              | 9.525 mm        |          |
|                               | ۱ 🕯                       | 2 - VNMT09T302 - DVL | N-R (VNMT Right H | and) 0.2 mm    |      |                       | 全長     |              | 30 mm           |          |
| 設定1                           |                           | 3 - 3.5mm溝切工具        |                   | 0.4 mm         |      |                       |        | L ( <b>3</b> | 5 mm            |          |
|                               |                           | 4 - 6mm幅溝切り、切り       | )落とし工具            | 0.8 mm         |      |                       | 」ーノーコー | F1≆<br>+     | 0.0 mm          |          |
| Library                       |                           | 5 - OD Threading     |                   | 0 mm           |      | _                     | 注切り良く  | -            | 20 mm           |          |
| Tutorial4                     | · •                       | 5 OD Threading       |                   | 0 1111         |      |                       | 周切り幅   |              | turning or      | oouina   |
| ∨ Fusion 360 ライブラリ            |                           |                      |                   |                |      |                       |        |              |                 |          |
| Holders - Standard Taper Blan |                           |                      |                   |                |      |                       |        | •            | •               |          |
| Sample Holders                | Ø                         |                      |                   |                |      |                       |        |              |                 |          |
| Sample Holders (Inch)         | 切削テ                       |                      | 主軸回転速度            | サーフェス速度 切削     | 送り速度 | 切削送り<br>回転数           |        |              |                 |          |
| Sample Probes                 | 既定の                       | プリセット                | 0 rpm             | 200 m/min      |      | 1 mm                  |        |              |                 |          |
| Sample Probes (Inch)          |                           |                      |                   |                |      |                       |        |              |                 |          |
| Sample Profile Tools (Inch)   |                           |                      |                   |                |      |                       |        |              |                 |          |
| Sample Profile Tools (Metric) |                           |                      |                   |                |      |                       |        |              |                 |          |
| Sample Tools - Inch           |                           |                      |                   |                |      |                       | E      |              |                 | 2 cm يىب |
| 4 25 0                        |                           |                      |                   |                |      |                       |        | 選択           | キャンセ            | JL       |

ご利用の機械によっては、パーツキャッ チャーを利用できます。ポストプロセッサー にこの機能が設定されている場合、バスケッ トが伸びて、最終カット位置の手前で部品を キャッチします。

※ここでは、[パーツキャッチャーを使用] はチェックなしで進みます。

| <ul> <li>パーツ:パーツ1</li> </ul> |                      |
|------------------------------|----------------------|
| 🋐 工具 🏾 🗞 形状                  | 🔞 半径 🚽 パス 🔎 リンク      |
| ▼Ⅰ県                          |                      |
| 工具                           | 選択                   |
|                              | #4 - 旋盤溝切り 6mm幅溝切り、t |
| ケーラント(C)                     | オイル・                 |
| パーツ キャッチャーを使用                |                      |
| ▼ 送りと速度                      |                      |
| プリセット                        | 既定のプリセット 🔹           |
| →定の面速度を使用                    |                      |
| サーフェス速度                      | 200 m/min *          |
| 最大主軸回転速度                     | 5000 rpm             |
| 回転あたりの送りを使用                  |                      |
| 切削送り/回転数                     | 1 mm *               |
| 0                            | OK キャンセル             |

# [形状] タブ内の条件を設定する

- 1 [形状]タブをクリック
- 2 [バックモード]を[モデルバック]に なっていることを確認します。
- 3 [面取り] にチェックします。
   4 [面取りタイプ] に [フィレット] を選択
   5 [フィレット半径] に「0.5 mm」を入力

| <ul> <li>R=v:R=:</li> </ul> | 21                  |
|-----------------------------|---------------------|
| 🖣 I 🎯                       | 、形状 🛞 半径 🚽 パス 🟓 リンク |
| ▼ パック                       |                     |
| パック モード                     | モデル パック・・2          |
| オフセット                       | 0 mm +              |
| 3<br>In Ro                  |                     |
| 面取りタイプ                      | 771/014             |
| フィレット半径                     | 0.5 mm              |
| 0                           | OK キャンセル            |

加エパスの作成 – 旋盤切落とし –

### [半径] タブ内の条件を設定する

- 1 [半径] タブをクリック
- 2 [外側半径]の[から]を[モデルの外径]に設定
- 3 [内側半径]の[から]を[ストックの内径]に設定
- 4 [内側半径以下の切削距離]に「0.75 mm」を入力 切り落とし工具のエッジには0.8mmの半径があるためです。

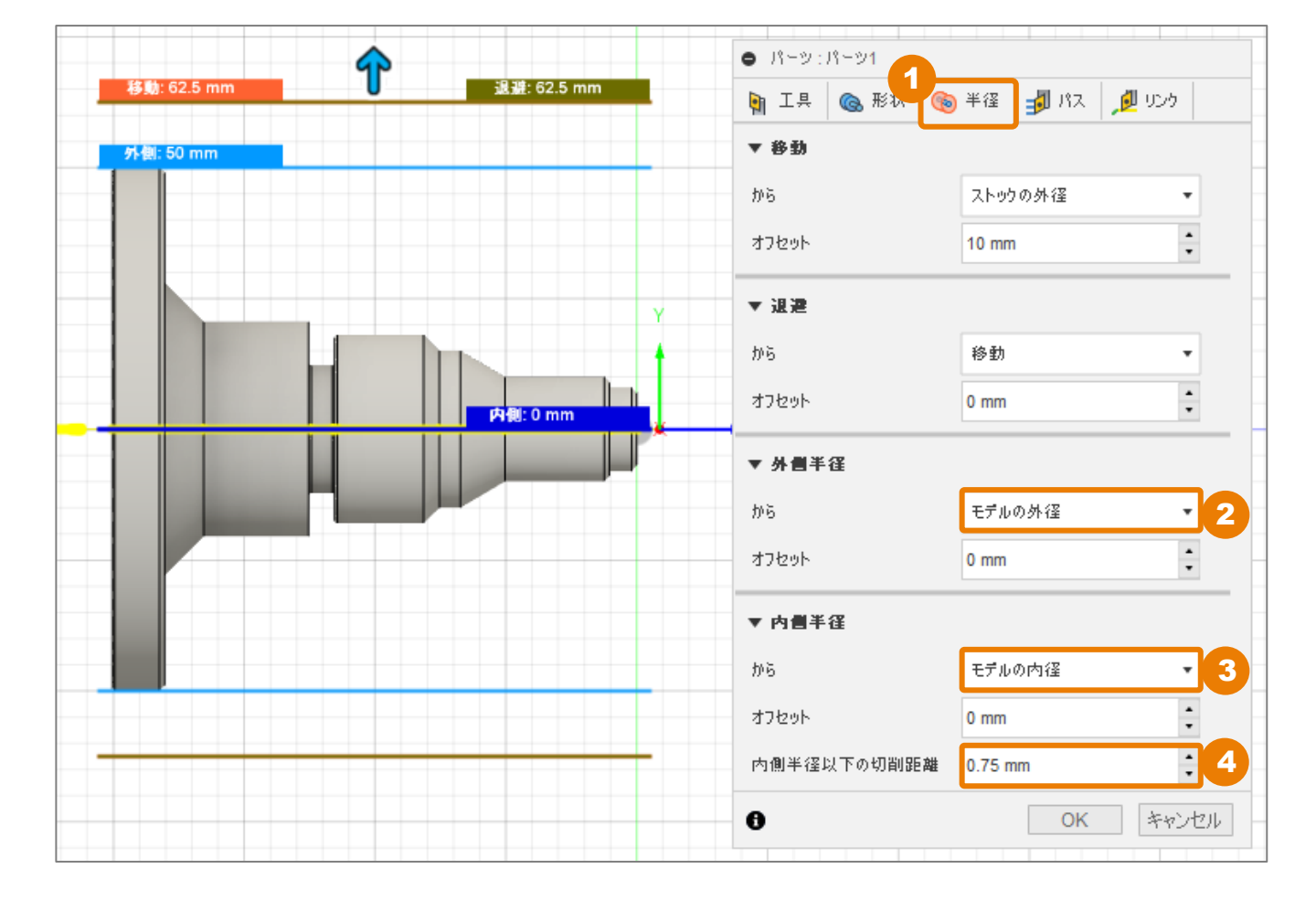

## [パス] タブ内の条件を設定する

[パス] をクリック

4

[ペックを使用] にチェック

[ペックを使用]をオンにすると、加工の 長さによって、複数回に分けて加工ができ ます。長いチップができる場合に使用する とよいでしょう。

3 [ペック深さ] に「10 mm」を入力

[ペック退避] に「**2**mm」を入力

5 [減速された送りと速度を使用] にチェック

[減速された送りと速度を使用]を有効に すると、最終切削位置の前で送り速度を減 速できます。

**6** [OK] をクリック 加エパスが生成されました。

| <ul> <li>パーツ:パーツ1</li> </ul> |                              |
|------------------------------|------------------------------|
| 🐚 工具 🛛 🕲 形状 🚳 半径             | אבע 🗾 אג 👔                   |
| ▼ パス                         |                              |
| 公差                           | 0.01 mm                      |
| ストック移動                       |                              |
| ペックを使用                       | 2                            |
| ペック深さ                        | 10 mm 3                      |
| ペック退避                        | 2 mm 4                       |
| 減速された送りと速度を使用                | 5                            |
| 短縮された切落としの送りと速度の半径           | 10 mm 🔒                      |
| 短縮された送り                      | 0.25 mm +                    |
| 早送り退避を許可                     |                              |
| 補正タイプ                        | <ul> <li>コンピュータ ・</li> </ul> |
| シャープコーナー作成                   |                              |
| 仕上げパス                        |                              |
| 🗍 #ተዋፋ                       |                              |
| 0                            | OK キャンセル                     |

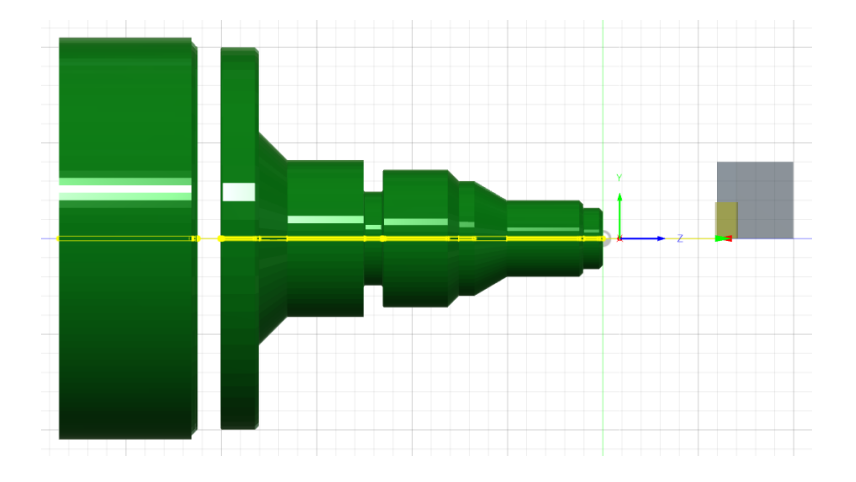

- 🚹 モデルを非表示にする
  - 2 [Esc] キーで加工パスの選択を解除する
  - 3 モデルを表示する

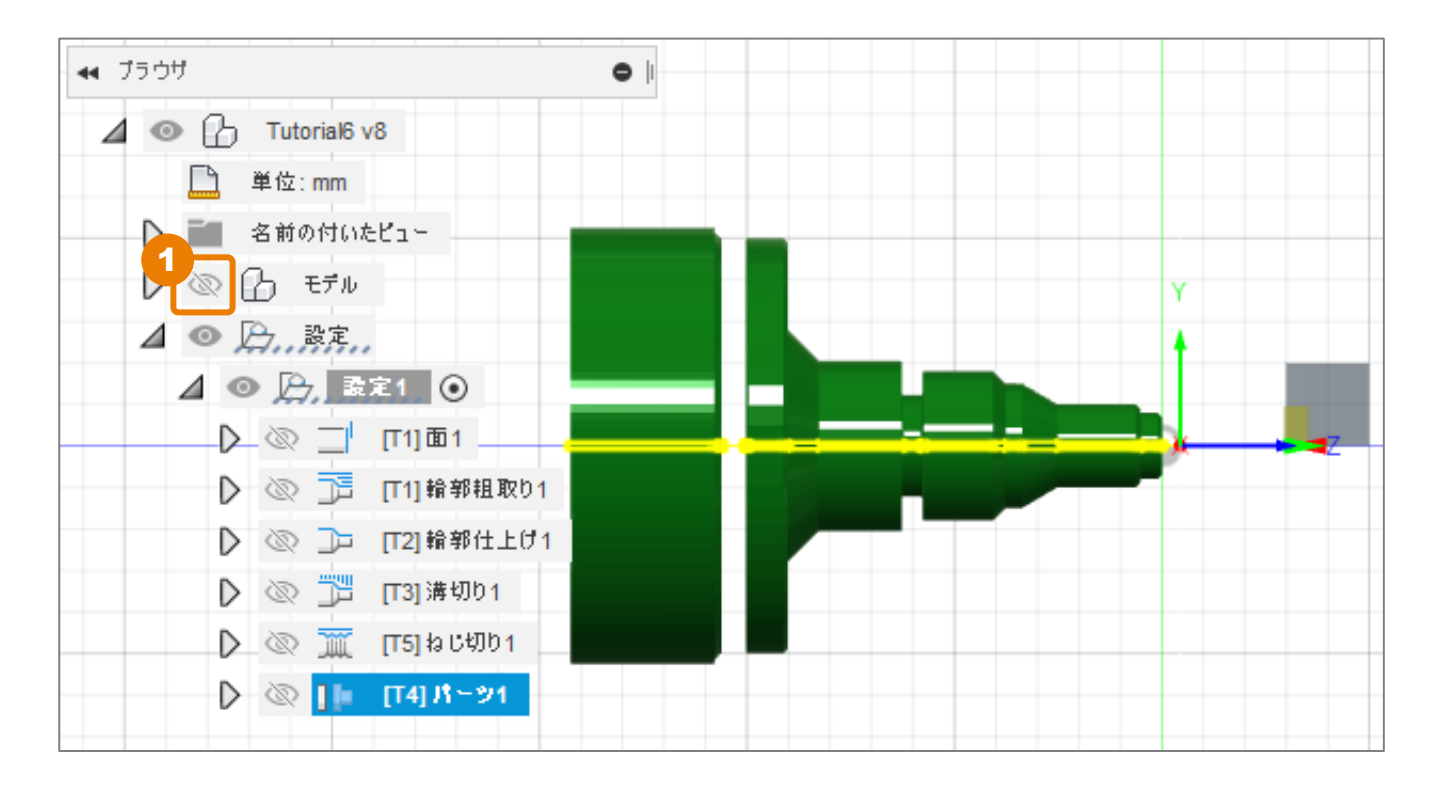

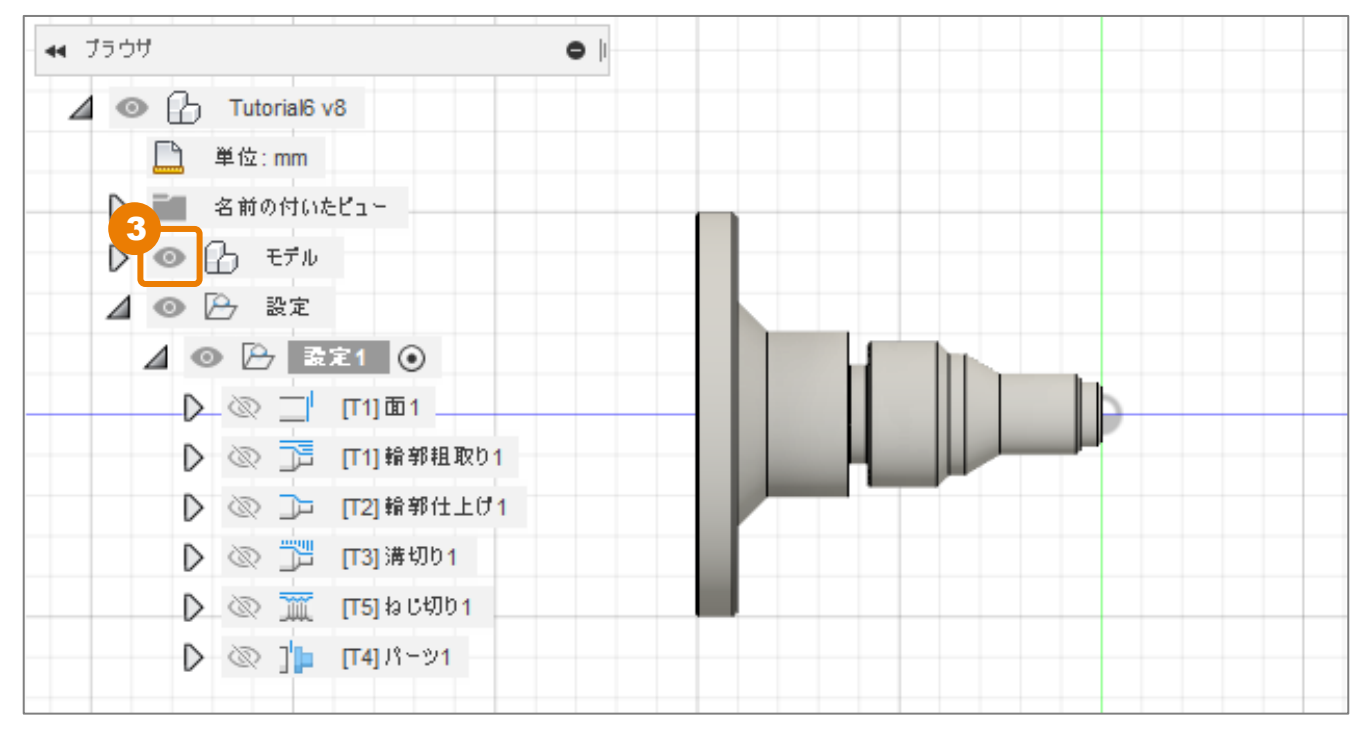

## [操作] タブ内で加工パスを選択する

- [設定] → [NCプログラムを作成] をク リック
  - 2 [操作] をクリック

今回は、加工パスの情報が表示されてい ませんが、 [NCプログラムを作成] 時に 加工パスを選択していた場合は、その加 エパスの情報が表示されます。

3 「設定」にチェック

右側にすべてのパスの情報が表示されます。

|             | 3.D             | 旋盤                    | 積層   | 検査           |
|-------------|-----------------|-----------------------|------|--------------|
| 製造 ▼        |                 |                       |      | <u>ا</u> ا 📀 |
|             | 設定▼             |                       | 2D * | 11           |
| 🙀 J50J      | 🗁 新しいセッ         | トアップ                  |      |              |
|             | <u>:</u> NC プログ | ラムを作成 🚦               |      |              |
|             | 新規フォル           | ,ý                    |      | ~~~(         |
|             | 🗁 新しいパう         | 1-2                   |      | $\sim$       |
| ▶ ■ 名前の付    | 🔢 手動 NC         |                       |      | $\sim 1$     |
| 🛛 🗘 🔍 🗘 स्व | 🎼 70 - 7 V      | VCS                   |      |              |
| ▲ ◎ 魚殿      | 📑 製造モデ          | しを作成                  | -    | >>>>         |
| ് പ്ര 🕰     | Setun1          | $\sim \sim \sim \sim$ |      |              |

| К 10754 2107542 |                      |        |     |          | ×                              |  |  |
|-----------------|----------------------|--------|-----|----------|--------------------------------|--|--|
| 設定 操作           |                      |        |     |          | (2) ~ (2)                      |  |  |
| · ☑ · 設定1       | 工具変更を最小限にするために順序を変える |        |     |          |                                |  |  |
|                 | 操作                   | インスタンス | 設定  | ワークオフセット | 工具                             |  |  |
|                 | 面1                   | 1/1    | 設定1 | 1        | #1 - CNMT?T308 CNMT Right Hand |  |  |
| ◎ 」>> 第170日工()1 | ) 輪郭粗取り1             | 1/1    | 設定1 | 1        | #1 - CNMT?T308 CNMT Right Hand |  |  |
| ■ ゴ ねじ切り1       | 🗅 輪郭仕上げ1             | 1/1    | 設定1 | 1        | #2 - VNMT?T302 VNMT Right Hand |  |  |
| 🗹 🎾 パーツ1        | <u>)</u> ]]] 溝切り1    | 1/1    | 設定1 | 1        | #3 - 旋盤溝切り 3.5mm溝切工具           |  |  |
|                 | 🏢 ねじ切り1              | 1/1    | 設定1 | 1        | #5 - 旋盤ねじ切り OD Threading       |  |  |
|                 | ] 🍃 パーツ1             | 1/1    | 設定1 | 1        | #4 - 旋盤溝切り 6mm幅溝切り、切り落と        |  |  |
|                 |                      |        |     |          |                                |  |  |
|                 |                      |        |     |          | ポスト OK キャンセル                   |  |  |

### [設定] タブ内の条件を設定する

[設定] タブでは、ポストプロセスの項目を決定していきます。 左側の項目では、どのポストを使用するのかなど、右側のポストプロパティでは、どのオプショ ンを利用するかなどを設定します。

1 [設定]をクリック

[製造] ワークスペースで最初に定義した「設定」が反映されています。

- 2 必要であれば、[出力フォルダ]を任意のフォルダに変更
- 3 [エディタでNCファイルを開く]のチェックを外す
   ※オンにしておくと、NCデータを作成した時に、指定のエディターが開きます。

| 💽 NC プログラム: NC プログラム | 3                                       |                                      |              | ×         |
|----------------------|-----------------------------------------|--------------------------------------|--------------|-----------|
| 設定                   |                                         |                                      |              | (2) ~ (2) |
| Machine and post     |                                         | ポスト プロパティ                            |              | :         |
| マシン コンフィグを使用         |                                         | ▼ グループ 0                             |              |           |
| ポスト                  | HAAS - A-axis (pre-NGC) / haas wi 🔻 💉   | Create single results file 🛛 🗹       |              |           |
| カスケード ポストを使用         |                                         | Write machine                        |              | - 11      |
| プログラム                |                                         | Write tool list 🗹                    |              | - 11      |
| 名前/番号                | 1001                                    | Write version                        |              | - 11      |
| באָר(c)              | 2                                       | ▼ グループ1                              |              |           |
| 出力フォルダ               | n\AppData\Local\Fusion 360 CAM\nc 🛛 🗁 📖 | Sequence number increment 5          |              |           |
| Fusion Team (2投稿     |                                         | Start sequence number 10             | )            |           |
| NC 拡張 <del>了</del>   | .nc                                     | Use sequence numbers 🛛 🗹             |              |           |
| 単位                   | 3 キュメント単位 ・                             | Use G187 Of                          | f            | Ŧ         |
| エディタで NC ファイルを開く     |                                         | ▼ 全般                                 |              |           |
|                      |                                         | Use chip transport                   |              |           |
|                      |                                         | Fast tool change                     |              |           |
|                      |                                         | Home position center                 | $\checkmark$ |           |
|                      |                                         | Rotate A-axis the opposite direction | on           |           |
|                      |                                         | Optional stop                        | $\checkmark$ |           |
|                      |                                         | Optionally cycle tools at start      |              |           |
|                      |                                         |                                      |              |           |
|                      |                                         |                                      | #スト ОК       | キャンセル     |

### 4 [ポスト] → [ライブリラリから選択…] をクリック

| <b>Ε</b> NC プログラム: NC プログラム1 |           | ×     |
|------------------------------|-----------|-------|
| 設定 操作                        |           | © ~ ? |
| Machine and post             | ポスト プロパティ | :     |
| マシン コンフィグを使用                 |           |       |
| ждь 🖌 🔪                      |           |       |
| カスケード ポストを使用 最近              |           |       |
| JUJ54 4                      |           |       |
| 名前/番号 ライブラリから選択              |           |       |
| (0)אַלאָב                    |           |       |

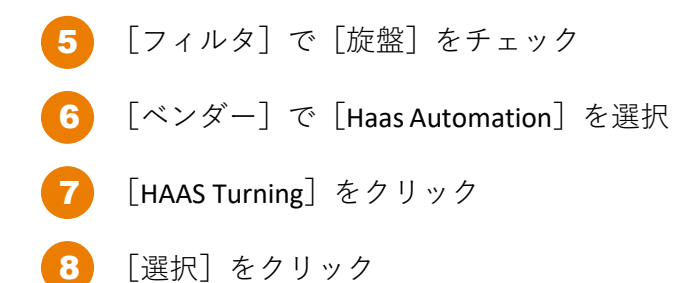

| 🛅 ポスト ライブラリ                             |                 |               |                      | ×        |
|-----------------------------------------|-----------------|---------------|----------------------|----------|
| 検索                                      | 乙酯酸盐酸           | フィルタをクリ       | ア <b>フィルタ</b> 情報     | 0 - 0    |
| 最近                                      | ベンダー(V)         | <b>詳細</b> (D) | ▼ 性能                 | $\times$ |
| <ul> <li>マイポスト</li> </ul>               | Haas Automation | HAAS ST-30SSY | 5 ×1                 |          |
| ローカル                                    |                 |               | 旋盤                   |          |
| リンク済み                                   | Haas Automation | HAAS ST-30Y   | 加工指示書                |          |
| Fusion 360 ライブラリ                        |                 |               | 中間                   |          |
|                                         | Haas Automation | HAAS ST-35    | 🗌 গ্যাঞ্চ            |          |
|                                         | Haas Automation | HAAS ST-35Y   | 🗌 カスケード              |          |
|                                         |                 |               | 積層                   |          |
|                                         | Haas Automation | HAAS ST-40    | 検査                   |          |
| ( ( ) ( ) ( ) ( ) ( ) ( ) ( ) ( ) ( ) ( | 7               | ,             | ~~~~~(V)             | $\times$ |
|                                         | Haas Automation | HAAS Turning  | 6<br>Haas Automation | Ŧ        |
|                                         |                 |               |                      |          |
|                                         |                 |               | 8 選択 :               | キャンセル    |

ポストには、機能をオン・オフするためのスイッチ設定項目がついています。ポストプロパティ には、いくつかの設定項目があります。もし、ポストが利用しているマシンに合っていないよう であれば、設定が適切にオン・オフされていないことが出力に影響している可能性があります。 また、すべてのポストプロセッサーに同じ設定項目があるわけではないので、ご注意ください。

これらの設定項目の詳細については、 [ヘルプ] アイコンから [学習とドキュメント、製品ド キュメント] を参照してください。

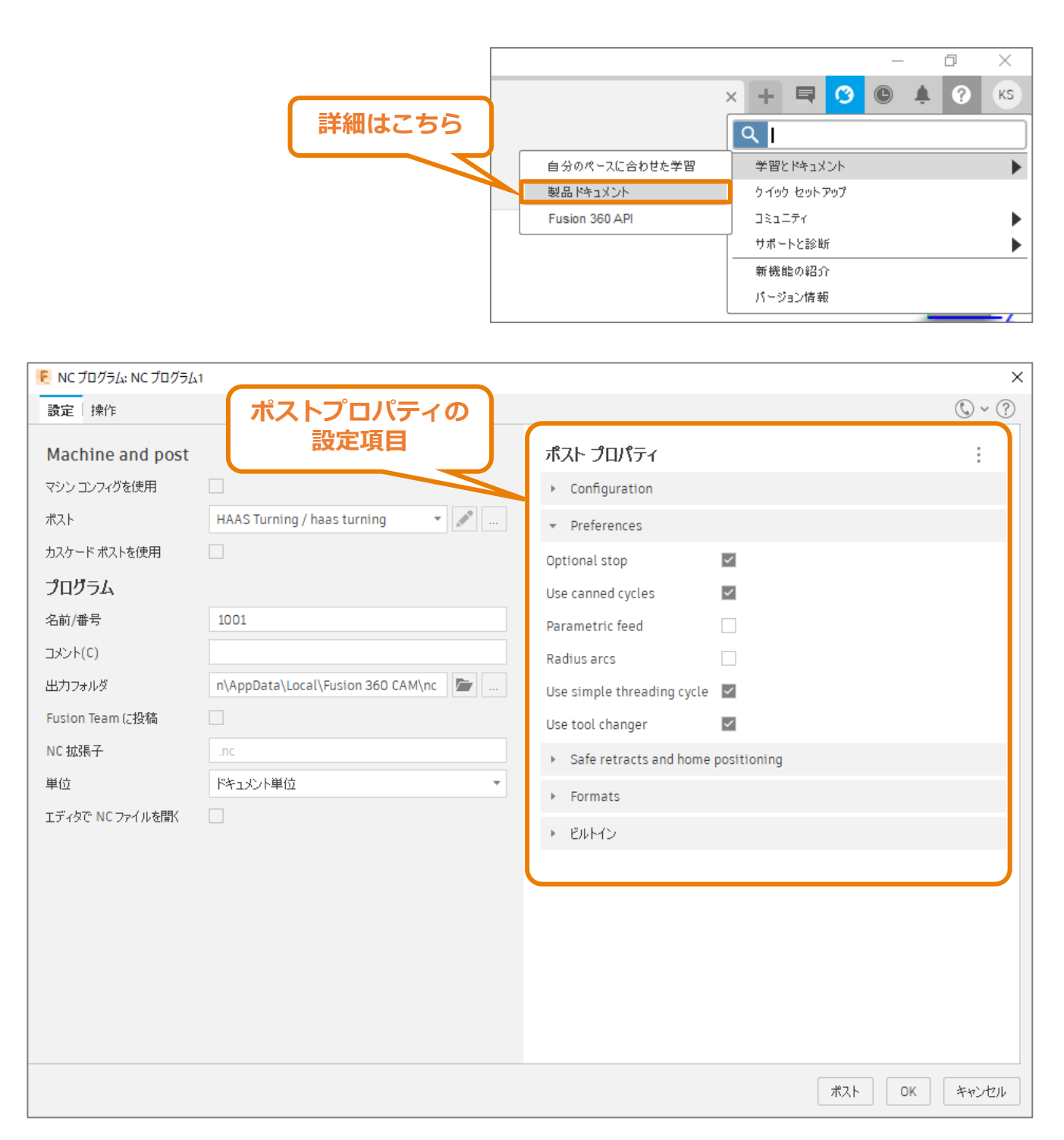

## NCデータを出力する

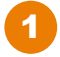

[OK] をクリック

[ブラウザ] にNCプログラムが作成されました。

| 통 NC プログラム: NC プログラム | 1                                 |                                            |             |     |    | ×      |
|----------------------|-----------------------------------|--------------------------------------------|-------------|-----|----|--------|
| <b>設定</b> 操作         |                                   |                                            |             |     |    | © ~ ?  |
| Machine and post     |                                   | ポスト プロパティ                                  |             |     |    | *<br>* |
| マシンコンフィグを使用          |                                   | ▹ Configuration                            |             |     |    |        |
| ポスト                  | HAAS Turning / haas turning 🔹 🖍   |                                            |             |     |    |        |
| カスケード ポストを使用         |                                   | Optional stop                              | ~           |     |    |        |
| プログラム                |                                   | Use canned cycles                          | ×           |     |    |        |
| 名前/番号                | 1001                              | Parametric feed                            |             |     |    |        |
| コメント(C)              |                                   | Radius arcs                                |             |     |    |        |
| 出力フォルダ               | n\AppData\Local\Fusion 360 CAM\nc | Use simple threading cycle                 | ~           |     |    |        |
| Fusion Team (こ投稿     |                                   | Use tool changer                           | ~           |     |    |        |
| NC 拡張子               | .nc                               | <ul> <li>Safe retracts and home</li> </ul> | positioning |     |    |        |
| 単位                   | ドキュメント単位                          | ▹ Formats                                  |             |     |    |        |
| エディタで NC ファイルを開く     |                                   | ▶ ビルトイン                                    |             |     |    |        |
|                      |                                   |                                            |             |     |    |        |
|                      |                                   |                                            |             |     |    |        |
|                      |                                   |                                            |             |     |    |        |
|                      |                                   |                                            |             |     |    |        |
|                      |                                   |                                            |             |     |    |        |
|                      |                                   |                                            |             |     |    |        |
|                      |                                   |                                            |             |     |    |        |
|                      |                                   |                                            |             | ポスト | ОК | キャンセル  |

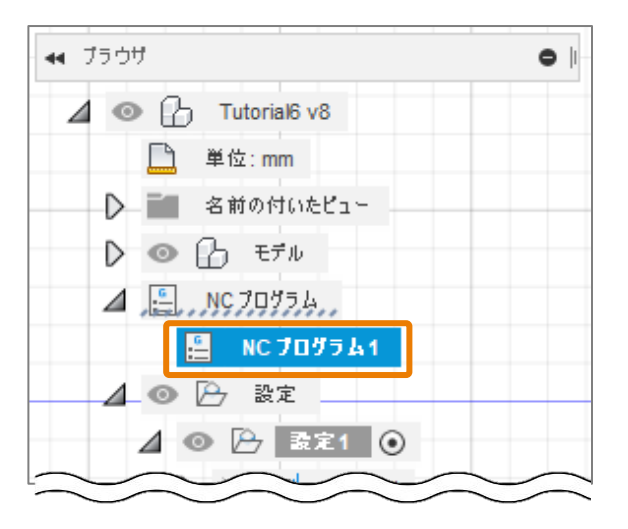

### NCデータを確認・編集する

- 「NCプログラム1」をクリック
- 3 NCプログラムの名前を「Turning with Cutoff」に変更。

複数のNCプログラムを作る時には、名前 を変更すると管理がしやすくなります。

4 「Turning with Cut-off」を右クリック

[編集] で、作成したNCプログラムを編 集できます。

[重複]を利用すると、異なるNCプログ ラムを作成し、異なる出力要件に対応す ることもできます。例えば、切り落とし を含まない別のNCプログラムを作成でき ます。または別のマシン用に、別のポス トプロセッサを使用して異なるNCデータ を用意することもできます。

🖉 🚊 NC 70754 NC プログラム1 ⊿ 🚊 NC 70754 NC プログラム1 G G NCプログラム Turning with Cut-off 右クリック ⊿ 🚊 мс Лайэц Turning with Cat-off ⊿ 💿 🏳 設定 🔚 編集 ⊿ 💿 🗁 設定 比較して編集 D 🕲 🗆 📶 🐻 ಲಿ೩೩ರ-ಲಿಕಲ 🕨 💿 📑 🔡 ポスト処理 [ 🕞 NC 出力フォルダを開く 🕨 💿 📅 🛛 🗐 加工指示書 D 💿 🎹 重複 ſ Ctrl+D 🕨 💿 🎦 🛛 🗙 削除 Del 🜍 ログ表示 Ctrl+L

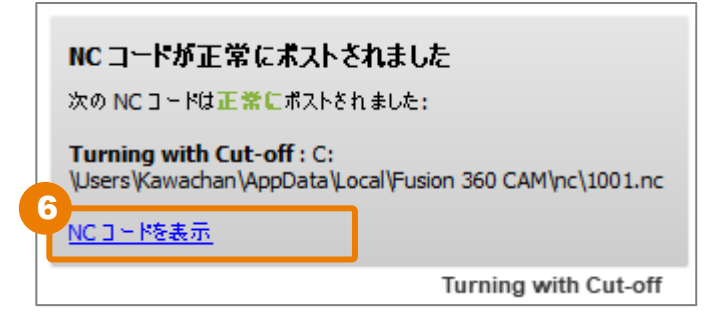

5 [ポスト処理]をクリック

画面右下にメッセージが表示されます。 ここにマウスを重ねている間、表示は消 えません。

6 メッセージをクリック

エディターが開きます。

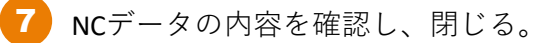

| ≣ 100   | l.nc X  | E Release          | Notes: 1 | .65.2       |           |            |  |                          |
|---------|---------|--------------------|----------|-------------|-----------|------------|--|--------------------------|
| - \u    |         |                    |          |             | 250.04    | <br>= 1001 |  |                          |
| C: 7 US | ers /   | 7 Арриа            |          | cal 2 Fusio | on 360 CA | = 1001.nc  |  | h:                       |
| 2       | 01001   |                    |          |             |           |            |  | 11n<br>17                |
|         | N10 698 | 618                |          |             |           |            |  | 100                      |
| 4       | N11 621 | 010                |          |             |           |            |  | in.                      |
| 5       | N12 G50 | 56000              |          |             |           |            |  | En.                      |
| 6       | N13 M31 |                    |          |             |           |            |  | 1.500<br>1.500<br>1.500  |
|         | N14 G53 | GØ XØ.             |          |             |           |            |  | 2.13*<br>2.13*<br>2.17*  |
|         | N15 G53 | G0 Z0.             |          |             |           |            |  | 17                       |
|         |         |                    |          |             |           |            |  |                          |
| 10      | (?1)    |                    |          |             |           |            |  | 2216.1<br>0.17*<br>0.15* |
| 11      | N16 T10 | 0                  |          |             |           |            |  |                          |
| 12      | N17 G99 |                    |          |             |           |            |  | Lo<br>RA                 |
| 13      | N18 M22 |                    |          |             |           |            |  | lig:                     |
| 14      | N19 G97 | S216 M3            |          |             |           |            |  |                          |
| 15      | N20 G54 |                    |          |             |           |            |  | 10.                      |
| 16      | N21 M8  |                    |          |             |           |            |  | ij.,                     |
| 17      | N22 G0  | X135. Z25.         |          |             |           |            |  | R.                       |
| 18      | N23 G50 | S5000              |          |             |           |            |  |                          |
| 19      | N24 G96 | S91 M3             |          |             |           |            |  |                          |
| 20      | N25 G0  | Z-1.986            |          |             |           |            |  |                          |
| 21      | N26 X11 | 5.                 |          |             |           |            |  | 100                      |
| 22      | N27 G1  | X107.828 F         | 0.127    |             |           |            |  |                          |
| 23      | N28 X10 | 5. Z-3.4           |          |             |           |            |  | 腋                        |
| 24      | N29 A-1 | .0<br>220 7 1 00   | 6        |             |           |            |  |                          |
| 25      | N21 CO  | 220 2-1.90<br>V115 | 0        |             |           |            |  | 1117<br>13-              |
| 20      | N32 7_2 | 086                |          |             |           |            |  | 1                        |
| 28      | N33 G1  | X107 828 F         | 9.127    |             |           |            |  |                          |
| 29      | N34 X10 | 5. 7-4.4           | on Ler   |             |           |            |  |                          |
| 30      | N35 X-1 | .6                 |          |             |           |            |  | ilfa<br>n                |

Fusion 360 ビギナー向けレッスン 旋盤加工:後編はこれで終わりです。 お疲れ様でした。